## S32G-VNP-RDB3

## **REAL TIME DRIVER**

## **EXAMPLE ENABLEMENT GUIDE**

## PUBLIC

MARCH 2023

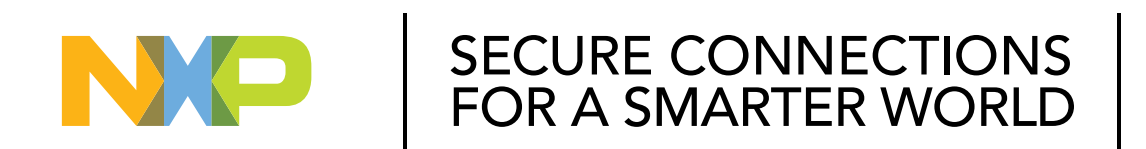

PUBLIC

NXP, THE NXP LOGO AND NXP SECURE CONNECTIONS FOR A SMARTER WORLD ARE TRADEMARKS OF NXP B.V. ALL OTHER PRODUCT OR SERVICE NAMES ARE THE PROPERTY OF THEIR RESPECTIVE OWNERS. © 2023 NXP B.V.

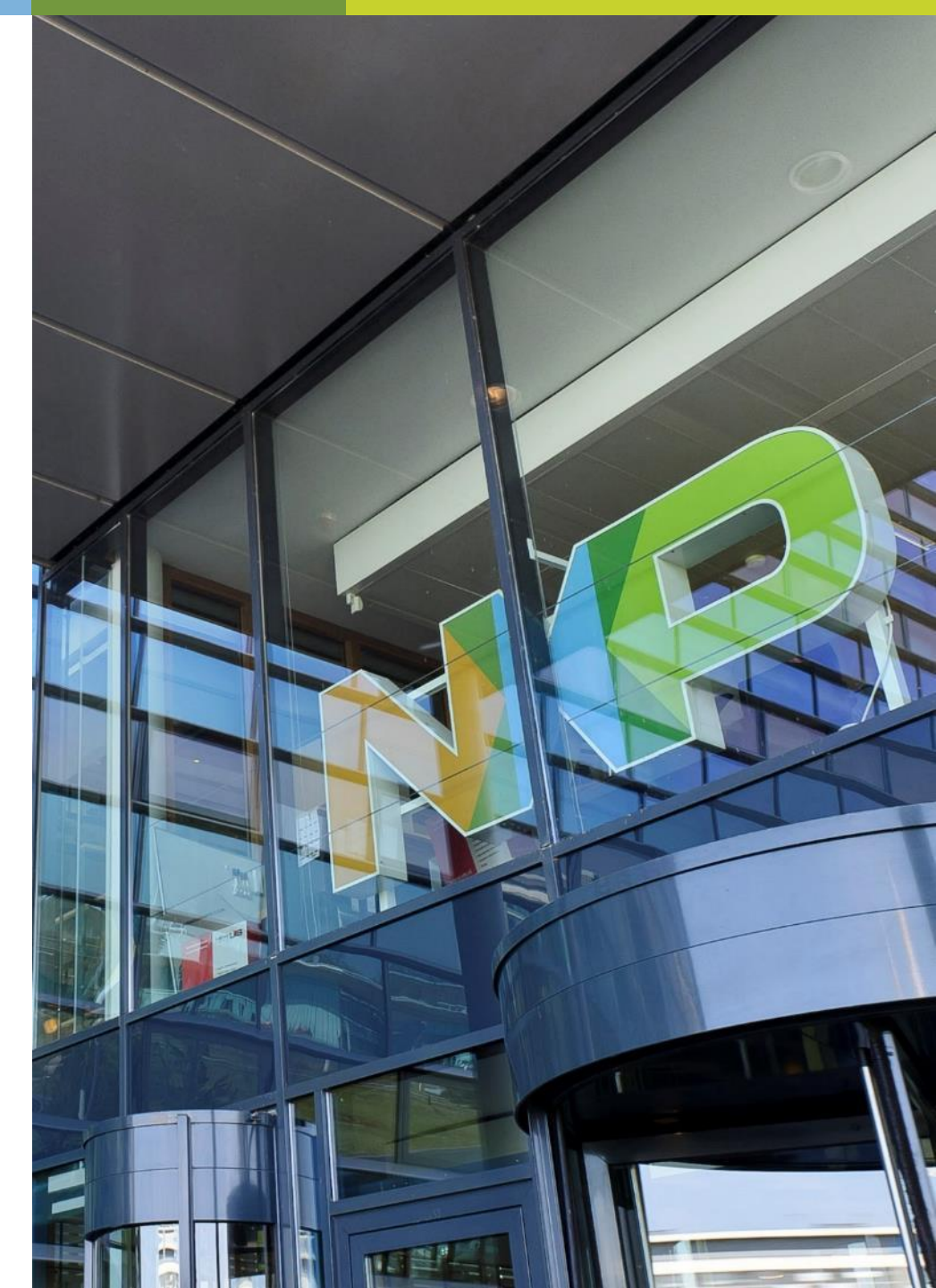

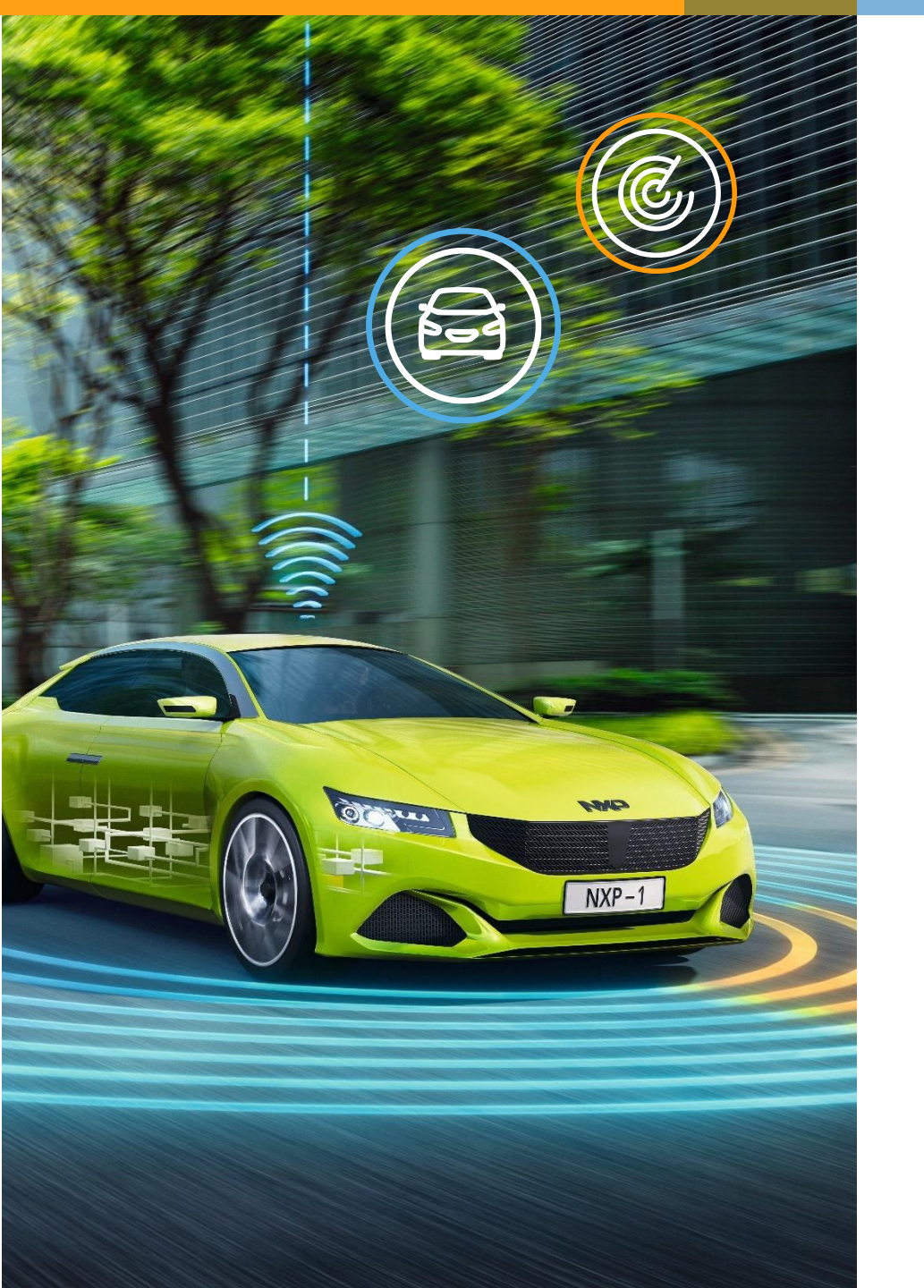

## CONTENTS

- Hands on UART Real Time Driver example
- Hands on ETH Real Time Driver example
- Hands on CAN Real Time Driver example

## HARDWARE REQUIREMENT AND SOFTWARE INSTALLATION

#### Hardware Requirement

- S32G-VNP-RDB3
- S32 Debug Probe
- AD/DC power supply
- Serial port cable for UART example

#### **Software Installation**

- Install S32DS 3.5 according to <u>S32G-VNP-RDB3 Software Enablement Guide</u>
- Install SW32G\_RTD\_4.4\_4.0.0\_D2210(RTD) according to S32G-VNP-RDB3 Software Enablement Guide

# Hands on UART Example

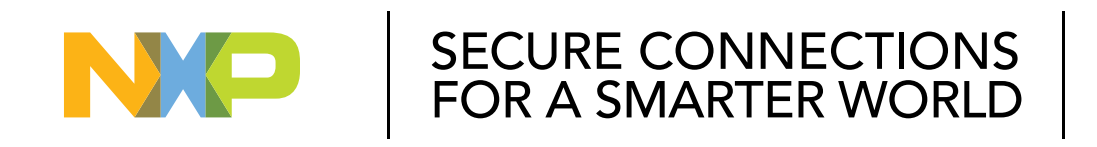

#### PUBLIC

NXP, THE NXP LOGO AND NXP SECURE CONNECTIONS FOR A SMARTER WORLD ARE TRADEMARKS OF NXP B.V. ALL OTHER PRODUCT OR SERVICE NAMES ARE THE PROPERTY OF THEIR RESPECTIVE OWNERS. © 2023 NXP B.V.

## HANDS ON UART: OBJECTIVE

- How to import the UART example into S32DS
- How to configure the clock of UART via S32DS
- How to configure the UART module via S32DS
- How to debug the UART example with S32 debug probe

## HANDS ON UART: IMPORT UART EXAMPLE PROJECT

Open S32 Design Studio, go to "File -> New -> S32DS Project From Example". Select "Linflexd\_Uart\_lp\_Example\_S32G399A\_M7" example, click on "Finish". The project should now be copied into the current workspace.

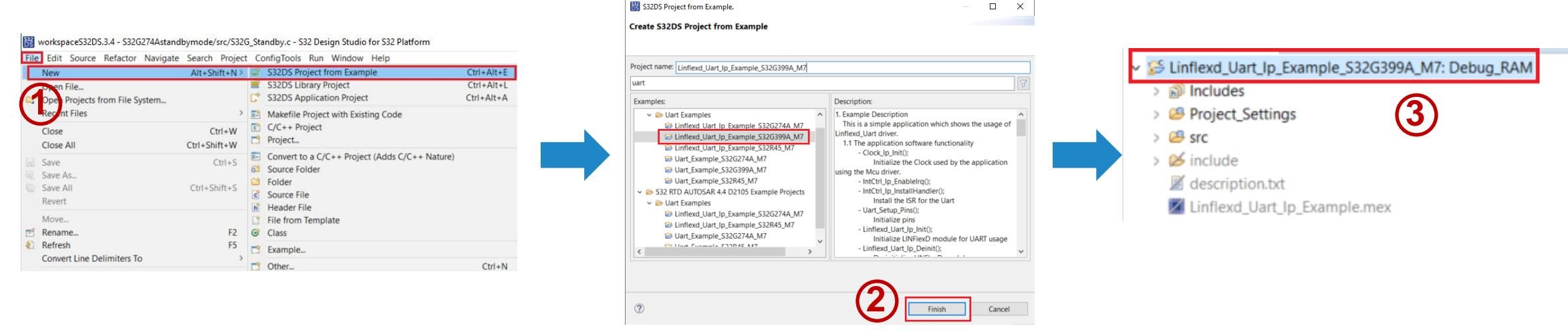

The "Linflexd\_Uart\_Ip\_Example\_S32G399A\_M7" example is a simple application which shows the usage of UART driver.

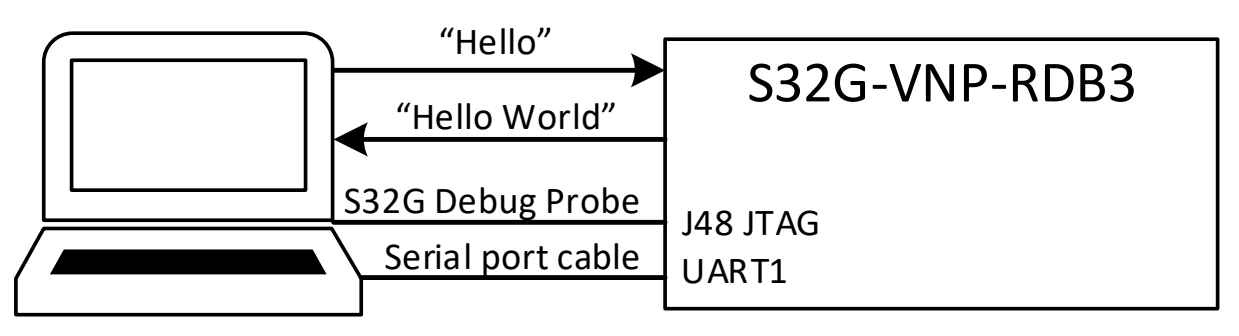

## HANDS ON UART: PIN CONFIGURATION

Open the **Pins configuration tool**. According to schematic of RDB3, configure pins routing. By default, this example already has corresponding pin routing configuration.

| <ul> <li>Einflexd_Uart_lp_Exan</li> </ul>                                                                                                    | New New                                                                                                    | >                                                           |                                                                                                |
|----------------------------------------------------------------------------------------------------|----------------------------------------------------------------------------------------------------|-------------------------------------------------------------|------------------------------------------------------------------------------------------------|
| > Project Settings                                                                                                    | Go Into                                                                                                    |                                                             |                                                                                                |
| <ul> <li>Separation of the second second</li></ul> | Go Into Open in New Window Show In Show in Local Terminal Copy Copy Copy Copy Copy Copy Copy Copy                                                  | Alt+Shift+W ><br>><br>Ctrl+C<br>Delete<br>Ctrl+V<br>F2<br>> |                                                                                                |
|                                                                                                    | <ul> <li>Export</li> <li>Build Project</li> <li>Clean Project</li> <li>Refresh</li> <li>Close Project</li> <li>Close Unrelated Projects</li> </ul> | F5                                                          |                                                                                                |
| A Dashboard ≅                                                                                                    | Build Targets<br>Index                                                                                                    | >                                                           | = 0                                                                                            |
| * Project Creation                                                                                                    | Build Configurations                                                                                                    | >                                                           |                                                                                                |
| <ul> <li>S32DS Application Prc</li> <li>S32DS Library Project</li> </ul>                                                                                                    | Build path<br>Build Configurations Explorer                                                                                                    | >                                                           |                                                                                                |
| <ul> <li>Build/Debug</li> <li>Build (All)</li> <li>Clean (All)</li> <li>Debug</li> </ul>                                                                                                    | Attach/Detach SDKs<br>Manage SDKs<br>Migrate                                                                                                    |                                                             |                                                                                                |
| - Settings                                                                                                    | Show in Remote Systems view                                                                                                    |                                                             |                                                                                                |
| <ul> <li>Project settings</li> <li>Build settings</li> <li>Debug settings</li> </ul>                                                                                                    | <ul> <li>Run As</li> <li>Debug As</li> <li>Restore from Local History</li> </ul>                                                                   | >                                                           |                                                                                                |
| * Miscellaneous                                                                                                    | S32 Configuration Tools                                                                                                    | >                                                           | Open Pins                                                                                      |
| <ul> <li>Getting Started</li> <li>Quick access</li> </ul>                                                                                                    | Team<br>Compare With<br>Configure<br>Source<br>Validate                                                                                            | )<br>)<br>)<br>)                                            | Open Clocke     Open Pins     Open DCD     Open IVT     Open QuadSPI     Open DDR     Open DDR |
|                                                                                                    | Properties                                                                                                    | Alt+Enter                                                   | <ul> <li>Open eFUSE</li> <li>Import Configuration (*.m.</li> </ul>                             |

| ≣ Pins 🖾       | 🗠 Peri                            | Vow.      |         |        | Package [Pins Bot | ttom] 🛛     | Expansio                                                          | n Header                                                                                                    |                            |                | ⊎ € (* ■   |              |
|----------------|-----------------------------------|-----------|---------|--------|-------------------|-------------|-------------------------------------------------------------------|----------------------------------------------------------------------------------------------------|----------------------------|----------------|------------|--------------|
| 880            | ₩ Ш 🗕                             | <b>⊕</b>  | ¥ (2)   | ۶      |                   |             | 23 22 21 20 19                                                    | 18 17 16 15 14 13 12 11                                                                                                    | 10 9 8 7 6                 | 5 4 3 2 1      |            |              |
| Pin            | Pin name                          | Lab       | bel     | ^      |                   |             |                                                                   |                                                                                                    |                            |                |            | _            |
| ✓K12           | VSS359                            |           |         |        |                   | A           |                                                                   |                                                                                                    |                            | S32            |            |              |
| ⊻L12           | VDD451                            |           |         |        |                   | e           | 821 822 821 820 919                                               |                                                                                                    | 010 00 00 07 OK            |                | 1 114.01   | _            |
| ✓M12           | VSS360                            |           |         |        |                   | D           | D23 D22 D21 D20 D10                                               | C8 EP C8 C8 CN C0 C0 C1<br>D18 D17 D16 D15 D14 D15 D12 D11                                                                                                    | DTO 09 DE 07 DE            | All signals on | pin [012]: |              |
| ✓N12           | VDD452                            |           |         |        |                   | F           | 627 622 621 628 69<br>623 622 621 620 619                         | RN 20 20 20 20 20 20 20 20 20                                                                                                    | F10 F9 F6 F7 F6            | BOOT:rcon      | ,4         |              |
| ✓P12           | VSS361                            |           |         |        |                   | а<br>н      | 623 622 621 620 619<br>163 162 161 168 118                        | G18 G17 G15 G14 G13 G11<br>HB HD HB HB HD HD HD                                                                                                    | G10 G9 G8 G7 G8            | FTM_0:ext_     | _clk,0     |              |
| ⊻R12           | VDD453                            |           |         |        |                   | к           | 123 122 121 120 119                                               | 318 317 316 315 314 315 312 311                                                                                                    | 110 19 18 17 16            | LINFlex_1:t    | xd         |              |
| ⊻T12           | VDD_IO_A                          | <b>\</b>  |         |        |                   | L           | 120 122 121 120 119                                               | LTIR LT7 LT6 LT5 LT6 LT3 LT2 LT1                                                                                                    | L10 L9 L9 L7               | PFE_MAC1       | :rx_err    |              |
| <b>⊻</b> U12   | PA_13                             |           |         |        |                   | N           | 907 907 907 909 979<br>N22 N22 N21 N20 N19                        | NER NET NER NES NES NES NES NES                                                                                                    | NTO NO NO NT NO            | SIUL2_0:gp     | pio,13     |              |
| ⊻V12           | VSS362                            |           |         |        |                   | R           | P23 P32 P31 P38 P38                                               | PR FD PR PR PR PR PD PD PD                                                                                                    | FE FE FE FE FE FE          | SPI_0:sclk,0   | )          |              |
| <b>⊻</b> W12   | PB_00                             |           |         |        |                   | т           | 00 00 01 08 78<br>U22 U22 U21 U20 U19                             |                                                                                                    | 115 15 15 15 15 15         |                |            |              |
| Enable<br>AA12 | PC_10<br><b>e pin ar</b><br>PA_14 | id sel    | lect    | co     | rrect signal      | v<br>w<br>v | 123 122 121 120 119<br>123 122 121 120 119<br>123 122 121 120 119 | VID         VID         VID <td>VID VS VS V7 VS</td> <td></td> <td>Done</td> <td></td> | VID VS VS V7 VS            |                | Done       |              |
| ✓AB12          | VSS363                            |           |         |        |                   | AA          | ARES ARES ARES ARES ARES                                          |                                                                                                    | . 2011 202 202 202 202 202 | A              |            |              |
| AC12           | VSS364                            |           |         | $\sim$ |                   | AC          | ACD ACT ACT ACT                                                   |                                                                                                    | -                          |                | AC         |              |
|                |                                   | <         | >       |        |                   |             |                                                                   |                                                                                                    |                            |                |            |              |
| Routin         | g Details                         |           |         |        |                   |             |                                                                   |                                                                                                    |                            |                |            | ⊒ =          |
| Pins Si        | gnals 🔎 t                         | ype filte | er text | :      |                   |             |                                                                   |                                                                                                    |                            |                |            |              |
| Routing        | ) Details fo                      | r         | 2       | Ð      | 8 ^ •             |             |                                                                   |                                                                                                    |                            |                |            |              |
| # F            | Peripheral                        | Signal    | Ar      | row    | Routed pin/signal | Label       | Identifier                                                        | Power group                                                                                                    | Direction                  | Output Buffer  | Open Drain | Input Buffer |
| W12 L          | INFlex_1                          | rxd       | <-      |        | [W12] PB_00       |             | n/a                                                               | VDD_IO_A (0V)                                                                                                    | Input                      | Disabled       | Disabled   | Enabled      |
| U12 L          | INFlex_1                          | txd       | ->      |        | [U12] PA_13       |             | n/a                                                               | VDD_IO_A (0V)                                                                                                    | Output                     | Enabled        | Disabled   | Disabled     |
| Confi          | aure pi                           | n's a     | ttrib   | ute    | es                |             |                                                                   |                                                                                                    | PU                         | BLIC           | 6          | NP           |

## HANDS ON UART: CLOCK CONFIGURATION 1

Open the Clocks Diagram:

- Right-click the Project
- Select S32 Configuration Tools
- Select Open Clocks

| in the second          |          | New                                                                                   |                                       |                                                                     |
|------------------------|----------|---------------------------------------------------------------------------------------|---------------------------------------|---------------------------------------------------------------------|
| Proi                   |          | Go Into                                                                               |                                       |                                                                     |
| Src<br>⇒ ⊡ r<br>Sinclu |          | Open in New Window<br>Show In<br>Show in Local Terminal                               | Alt+Shift+W>                          |                                                                     |
| 🖉 des(                 |          | Copy<br>Delete<br>Paste<br>Rename<br>Source<br>Move                                   | Ctrl+C<br>Delete<br>Ctrl+V<br>F2<br>> |                                                                     |
|                        | èa<br>∠i | Import<br>Export                                                                      |                                       |                                                                     |
|                        | Ð        | Build Project<br>Clean Project<br>Refresh<br>Close Project<br>Close Unrelated Project | F5                                    |                                                                     |
|                        |          | Build Targets<br>Index<br>Build Configurations                                        | >                                     |                                                                     |
|                        |          | Build path<br>Build Configurations Explorer<br>SDKs<br>Migrate                        | >                                     |                                                                     |
|                        | 0        | Show in Remote Systems view<br>Run As<br>Debug As<br>Restore from Local History       | >                                     |                                                                     |
|                        | *        | S32 Configuration Tools                                                               | >                                     | Open Pins                                                           |
|                        |          | Team<br>Compare With<br>Configure<br>Source<br>Validate                               | >                                     | Open Clocks  Open Perip Open Clocks  Open DCD Open IVT Open QuadSPI |
|                        |          | Properties                                                                            | Alt+Enter                             | Open DDR<br>Import Configuration (* mex                             |

PUBLIC

NO

## HANDS ON UART: CLOCK CONFIGURATION 2

Open the **Peripheral Clock View**, and double-click the Lin module. The **Clocks Diagram** will show the clock tree of the LinFlexD. The default clock configuration of UART is 48 MHZ which comes from FIRC directly.

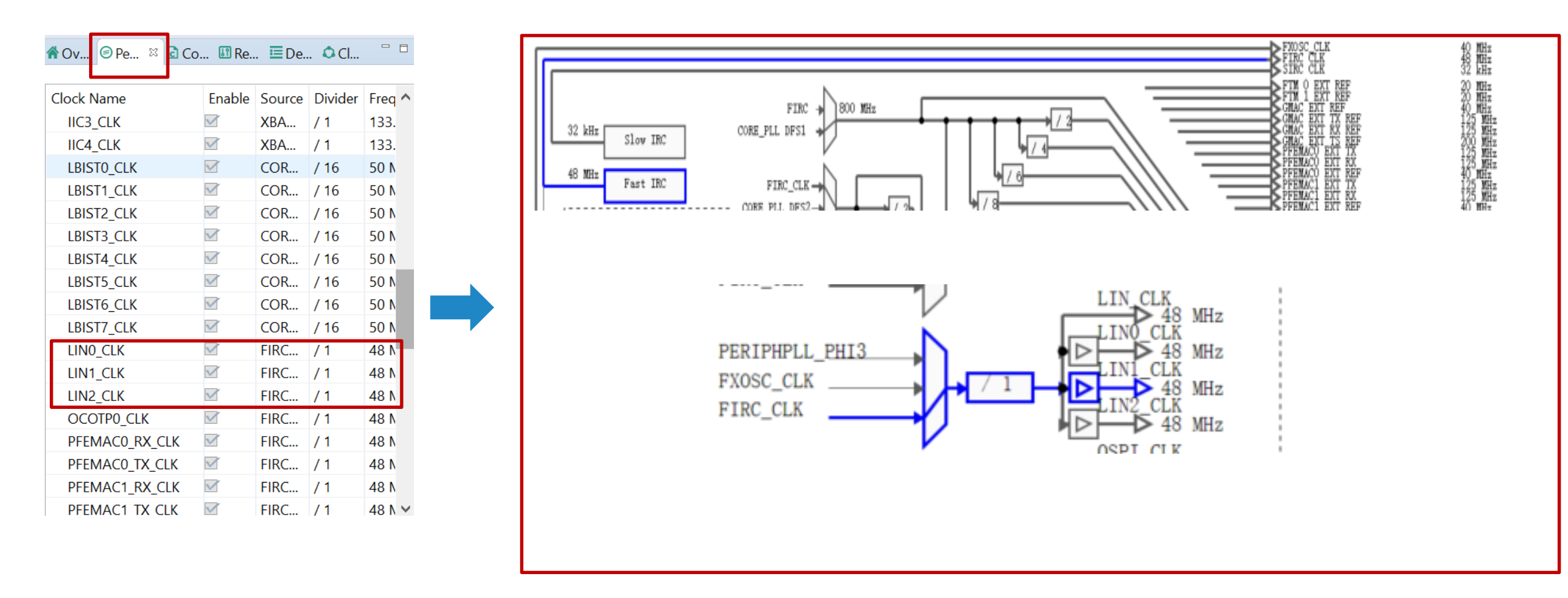

## HANDS ON UART: UART CONFIGURATION 1

Open the Peripherals Diagram:

- Right-click the Project
- Select S32 Configuration Tools
- Select Open Peripherals

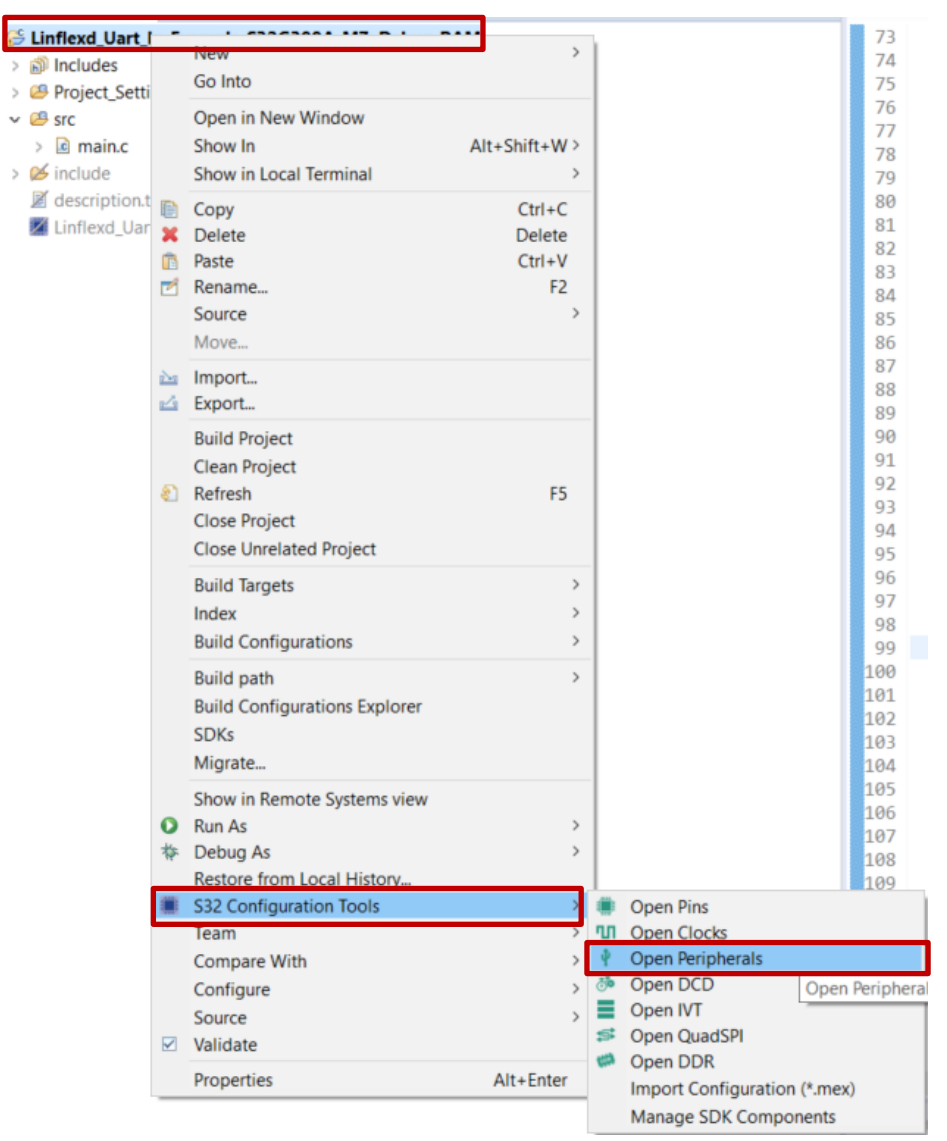

## HANDS ON UART: UART CONFIGURATION 2

The **Components** shows all drivers which used by this example, the **Linflexd\_Uart** Component includes the configuration of UART driver

| Components 🕺 🦞 Peripherals |                          | 읍 Linflexd_U | art 🛙                                         |                                   | ° c             |
|----------------------------|--------------------------|--------------|-----------------------------------------------|-----------------------------------|-----------------|
| Components of Peripheruis  |                          | Linflexc     | Uart Configuration [Drivers]                  |                                   | 🗈 🕋 <           |
| type filter text           | O 11                     | Name Linfle  | exd_Uart                                      |                                   | Custom name [   |
|                            |                          | Mode LINF    | LEXD UART Mode                                |                                   |                 |
| MCAL                       | 0                        |              |                                               |                                   | Preset Custom   |
|                            |                          | Name Cont    | igTimeSupport GeneralConfiguration Uart       | tGlobalConfig                     |                 |
| Drivers                    | 0                        | Name         | LartGlobalConfig                              |                                   | Preset Custom V |
| 0                          |                          | Name         | ourcooldecomig                                |                                   |                 |
| IntCtri_Ip                 | Siul2_Port               | ✓ UartC      | hannel + × ^ ×                                |                                   |                 |
|                            |                          | UartCha      | nnel_0 Name                                   | UartChannel_0                     |                 |
|                            |                          |              | UartHwChannel                                 | LinflexD_1                        | ~               |
| LIART module confi         | iguration :              |              | UartClockFunctionalGroupRef                   | BOARD_BootClockRUN                | ~               |
|                            | guration.                |              | <ul> <li>DetailModuleConfiguration</li> </ul> | n                                 |                 |
| Configura Hort Ho          | rdwara Channal           |              | Name                                          | DetailModuleConfiguration         |                 |
|                            |                          |              | Desire Baudrate                               | LINFLEXD_UART_BAUDRATE_9600       | ~               |
| Ocationa Developt          |                          |              | Uart Asynchronous Method                      | LINFLEXD_UART_IP_USING_INTERRUPTS | ~               |
| - Configure Baudrat        | le                       |              | ✓ Tx DMA channel                              |                                   |                 |
|                            | vite a Electric sections |              | +                                             |                                   |                 |
| - Configure Uart Pai       | rity Enable option -     |              | 🗙 Rx DMA channel                              |                                   |                 |
| - Configure Llart Sto      | on Rit Numbor.           |              | +                                             |                                   |                 |
|                            |                          |              | Uart Parity Enable                            |                                   |                 |
| - Configure Hart M/c       | ord Longth               |              | Uart Parity Type                              | LINFLEXD_UART_IP_PARITY_EVEN      | ×               |
|                            |                          |              | Uart Stop Bit Number                          | LINFLEXD_UART_IP_TWO_STOP_BIT     | ~               |
|                            |                          | <            | > Uart Word Length                            | LINFLEXD_UART_IP_8_BITS           | ×               |
|                            |                          |              |                                               |                                   |                 |

## HANDS ON UART: UPDATE CODE

#### Generate code method:

1. Open the view of any configuration tool, like Pins, then click **Update Code** (ensure desired project is selected)

2. The Update Files window pops up. It shows the detailed update information. Click **OK** button.

3. The configuration .c and .h files will be generated in "generate" folder.

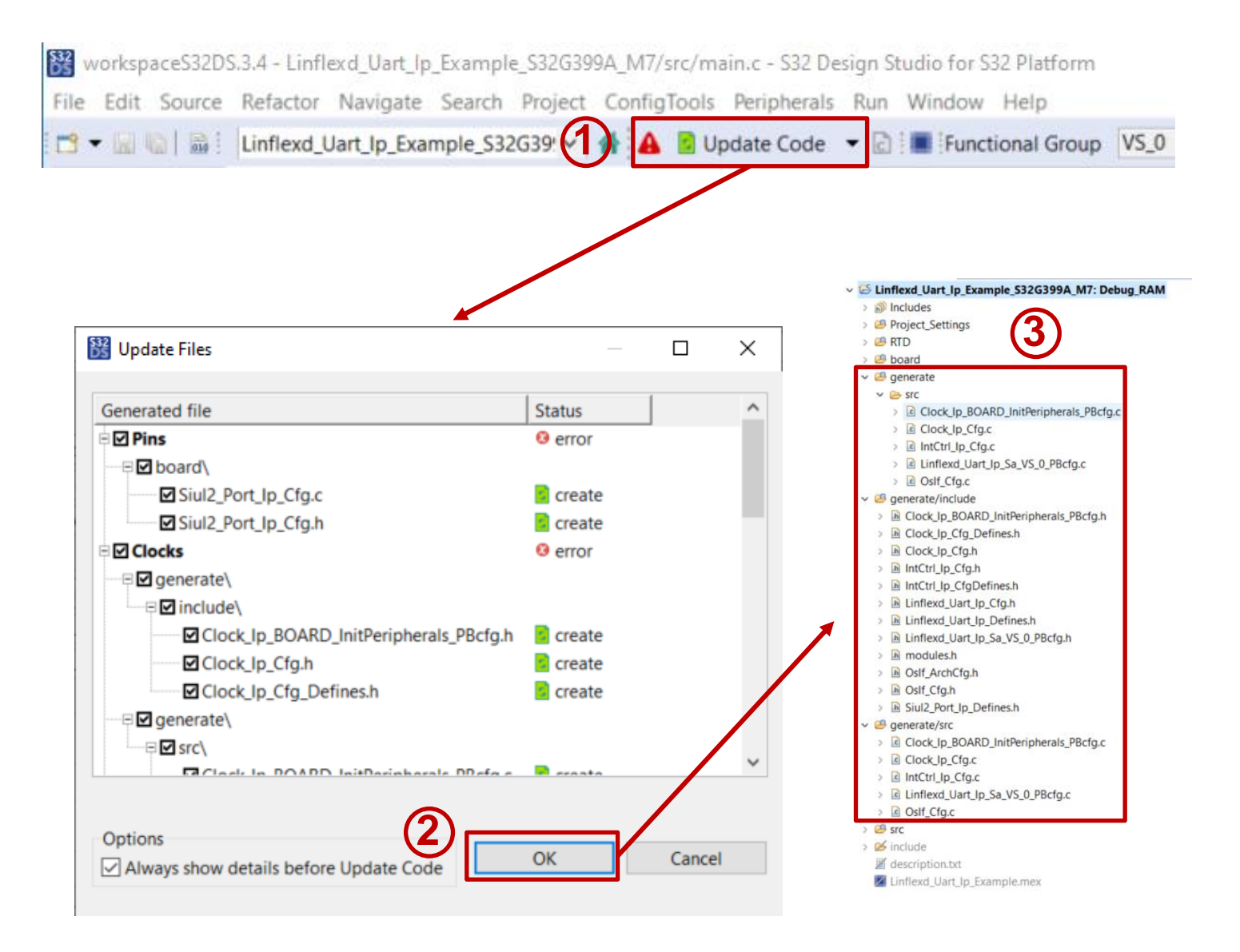

NC

## HANDS ON UART: APPLICATION CODE 1

#### Dissecting the main.c

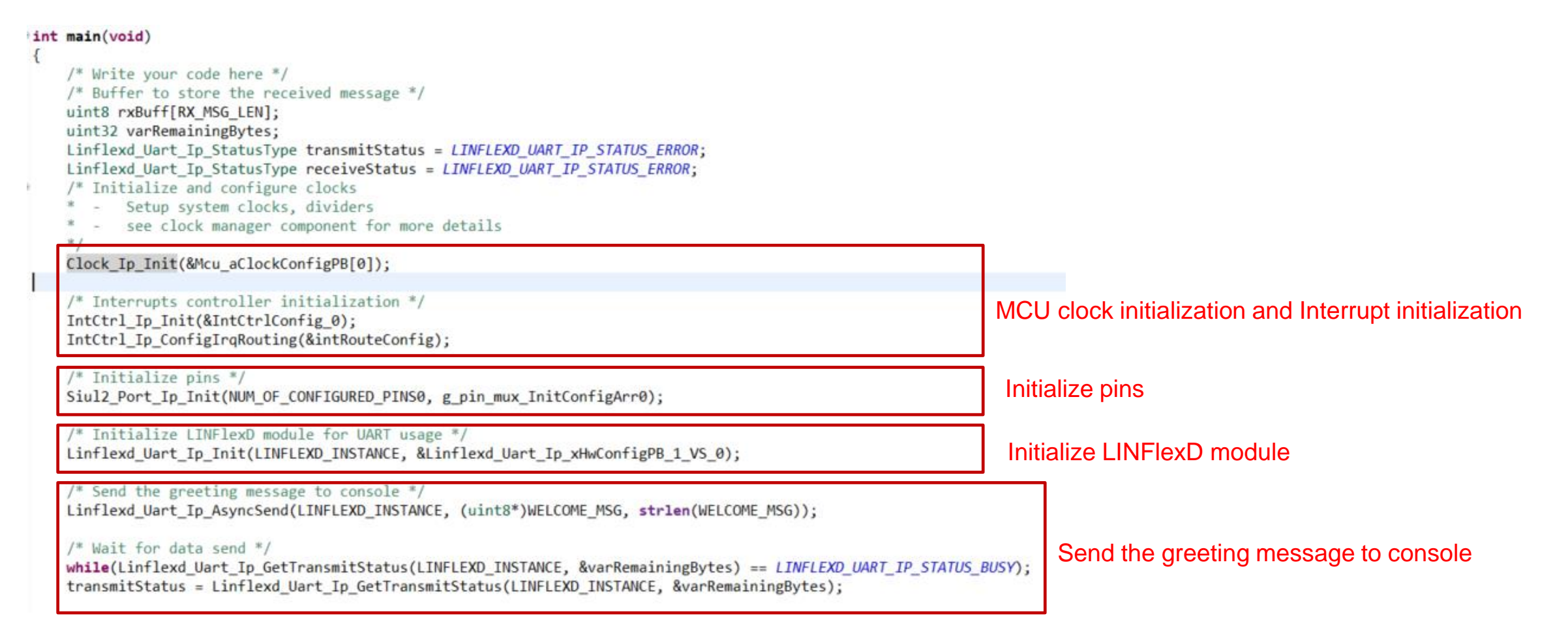

## HANDS ON UART: APPLICATION CODE 2

Dissecting the main.c

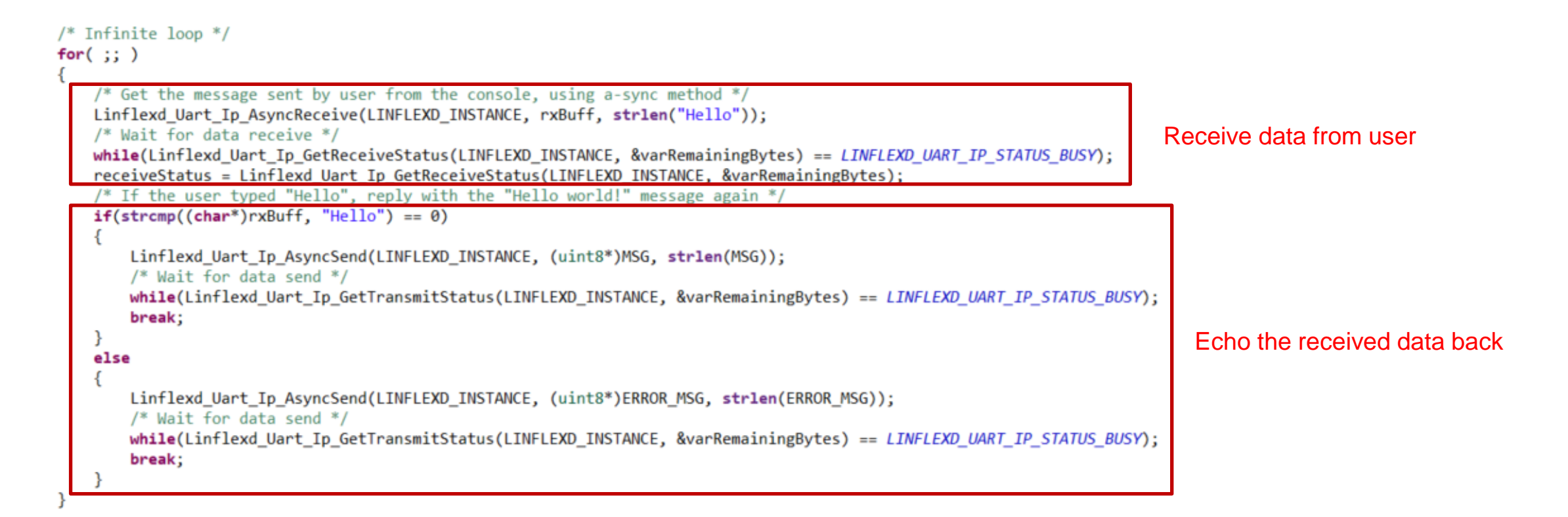

## HANDS ON UART: BUILD AND DEBUG 1

#### Build the target :

- Right-click the Project
- Select Build Project
- Print Build information on Console window
- Linflexd\_Uart\_lp\_Example\_S32G399A\_M7.elf is generated

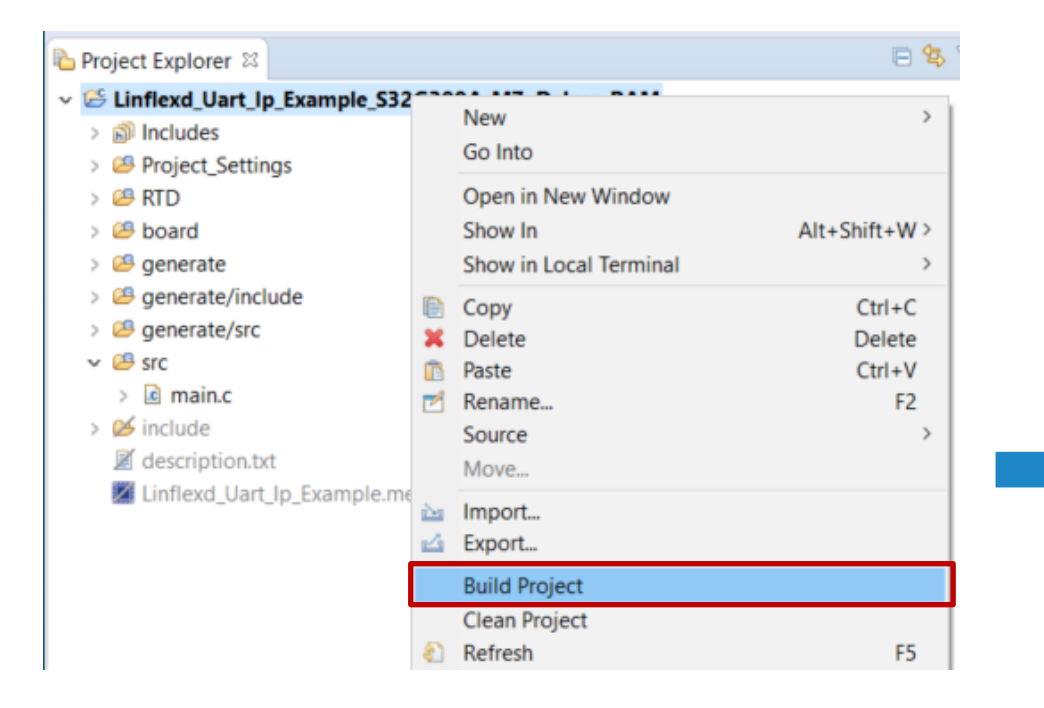

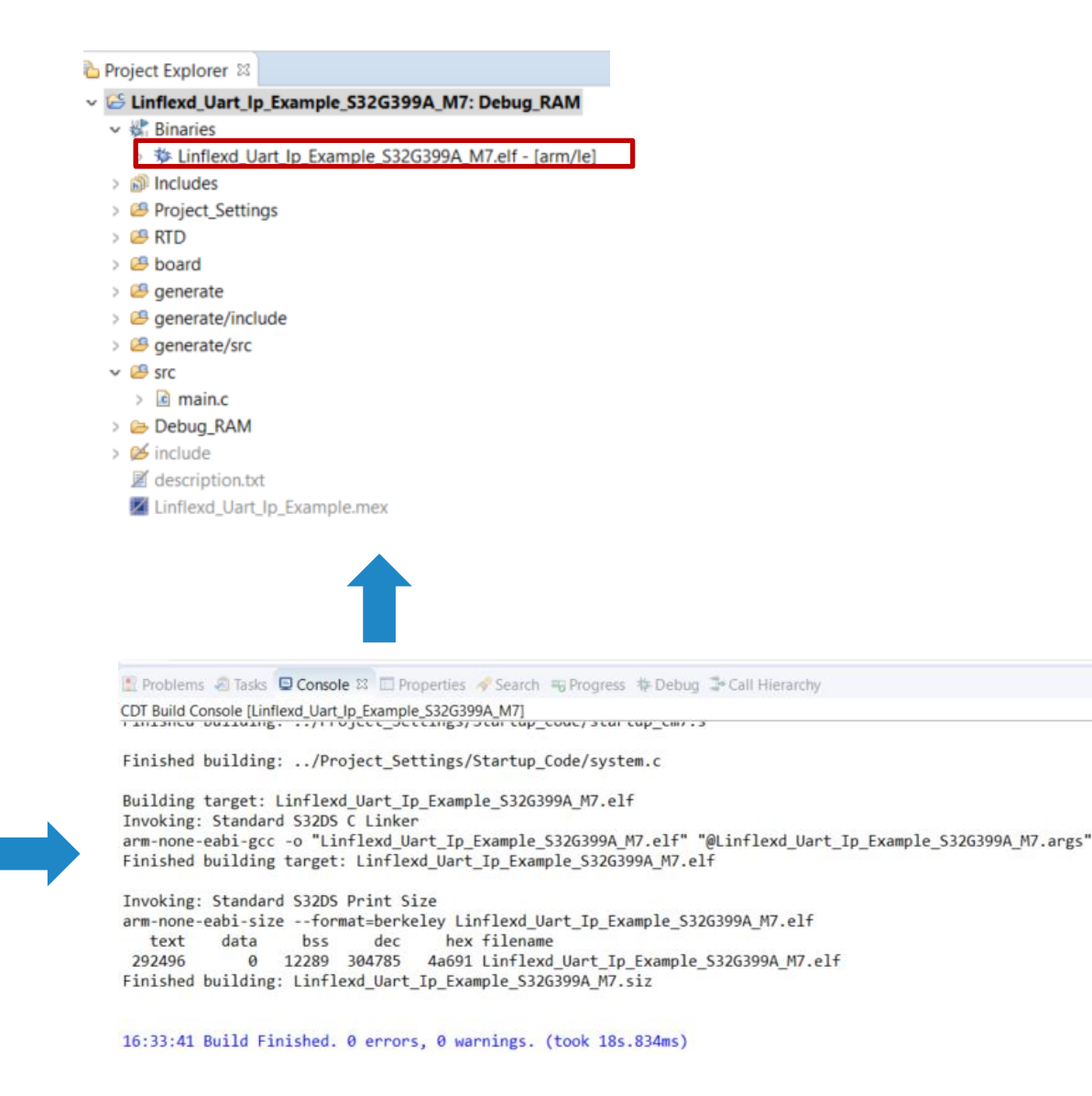

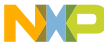

## HANDS ON UART: BUILD AND DEBUG 2

Go to debug configuration:

- Right-click the Project
- Select the Debug As
- Click on Debug Configurations

| v 🕼 | Linfle | xd   | • •   |                            |              |
|-----|--------|------|-------|----------------------------|--------------|
| >   | 🐝 Bir  | nari | C a   |                            | >            |
| >   | 🔊 Inc  | lud  | GC    | ) Into                     |              |
| >   | 😕 Pro  | ojec | Op    | pen in New Window          |              |
| >   | 🖉 RT   | D    | Sh    | iow In                     | Alt+Shift+W> |
| 2   | bo     | ard  | Sh    | ow in Local Terminal       | >            |
| 2   | ge ge  | ner  | Co    | ру                         | Ctrl+C       |
| 5   | e ge   | ner  | X De  | elete                      | Delete       |
| 5   | e ge   |      | 🗈 Pa: | ste                        | Ctrl+V       |
| 5   | 🗁 De   | bu   | So    | urce                       | FZ >         |
| >   | 🧭 inc  | lud  | Mo    | ove                        |              |
|     | 📕 de   | scri | > Im  | port                       |              |
|     | 🖊 Lin  | fle: | 🗠 Ex  | port                       |              |
|     |        |      | Bu    | uild Project               |              |
|     |        |      | Cle   | ean Project                |              |
|     |        |      | 🐑 Re  | fresh                      | F5           |
|     |        |      | Clo   | ose Project                |              |
|     |        |      | Clo   | ose Unrelated Project      |              |
|     |        |      | Bu    | uild Targets               | >            |
|     |        |      | Inc   | dex                        | >            |
|     |        |      | Bu    | uild Configurations        | >            |
|     |        |      | Bu    | uild path                  | >            |
|     |        |      | Bu    | ild Configurations Explore | r            |
|     |        |      | SD    | )Ks                        |              |
|     |        |      | Mi    | igrate                     |              |
|     |        |      | Sh    | ow in Remote Systems vie   | w            |
|     |        |      | O Ru  | in As                      | >            |
|     |        | - L  | 🎋 De  | ebug As                    | >            |
|     |        |      | Re    | store from Local History   |              |
|     |        |      |       |                            |              |
|     |        |      | S3    | 2 Configuration Tools      | >            |

#### Debug configuration setting:

- Connect the S32 Debug probe with PC and RDB3
- Click on target project
- Select the target device and core as S32G399A\_M7\_0
- Select target S32 Debug Probe

| 3 🖻 🕫 🔚 🗶 🖻 🍸 👻                                                                                                    | Name: Linflexd Uart Ip Example S32G399A M7 Debug RAM S32Debug                                                                                                    |                 |          |
|----------------------------------------------------------------------------------------------------|----------------------------------------------------------------------------------------------------|-----------------|----------|
| type filter text  C (/C++ Application C (/C++ Remote Application E C/C++ Remote Application E Cclipse Application                                                                                                    | Main * Debugger Startup * Source Common *** SVD Support * OS Awareness * Trace and Profile Hardware Device: S32G399A Core: M7_0                                                                                                  | Select device   | and cor  |
| GDB Hardware Debugging     GDB PEMicro Interface Debugging     GDB SEGGER J-Link Debugging                                                                                                    | Initialization script: \$(532DS_INITIALIZATION_SCRIPTS_DIR)/s32g3xx/s32g3xx_generic_bareboard.py Initial core                                                                                                    | Browse V        | ariables |
| C GDB SEGGER J-Link Debugging C Launch Group Launch Group (Deprecated) Launch Group for S32 Debugger C S32 Debugger C Linflexd Uart Jp_Example_S32G399A_M7_Debug_RAM_S32Debug S32 Debugger Frash Programmer VLAB Simulator Debugging | Debug Probe Connection         Interface:       S32 Debug Probe - US8         USB device:       00:04:9f:06:6d:1e - S32 Debug Probe         Interface:       S32 Debug Probe         Interface:       Target Communication Speed | Test connection |          |
|                                                                                                    | JTAG Speed (KHz): 16000 Timeout 30 s Delay after reset: 0 ms GDB Server Claunch server Server port number® 45000 Enable log                                                                                                    |                 |          |
|                                                                                                    | GDB Client Executable: \$(S32DS_GDB_ARM32_PY) Commands:                                                                                                    | elect Browse V  | ariables |
|                                                                                                    |                                                                                                    |                 |          |

NC

## HANDS ON UART : DEBUG AND RUN

Power on the RDB3, click on "Apply", then click on "Debug". The view will switch to the Debug Perspective, and you can use the controls to control the program flow.

|                                                 | File Edit Source Refactor Navigate Search Project Configloois Run FreeRIOS Window Help                                                                                                    |
|-------------------------------------------------|----------------------------------------------------------------------------------------------------|
| Debug Probe Connection                          |                                                                                                    |
| Interface: S32 Debug Probe - USB                | 🏶 Debug 🕴 🎦 Project Explorer 👘 🗖 📴 main.c 🛱 🗟 Siul2_Port_lp.c                                                                                                    |
| USB device: 00:04:9f:06:6d:1e - S32 Debug Probe | <pre>     Bin Windows Control Control Content Control Control Control Control Control Control Control</pre> |
| Revert Apply<br>Debug Close                     | <pre>74 */ 75 Clock_Ip_Init(&amp;Mcu_aClockConfigPB[0]); 76 77 /* Interrupts controller initialization */ 78 IntCtrl_Ip_Init(&amp;IntCtrlConfig_0); 79 IntCtrl_Ip_ConfigIrqRouting(&amp;intRouteConfig); 80 81 /* Initialize pins */ 82 Siul2_Port_Ip_Init(NUM_OF_CONFIGURED_PINS0, g_pin_mux_InitConfigArr0); 83</pre>                                                                                                    |

NAME OF A DATA OF CALL D

## HANDS ON UART: TEST RESULT

Check the test result:

- Connect UART1 with PC and RDB3
- Open Serial terminal like Tera Term and configure the serial port
- Click on the Resume option in Debug view
- The Serial terminal will print messages
- Then input "Hello" in step 3
- UART1 will output "Hello World!" back

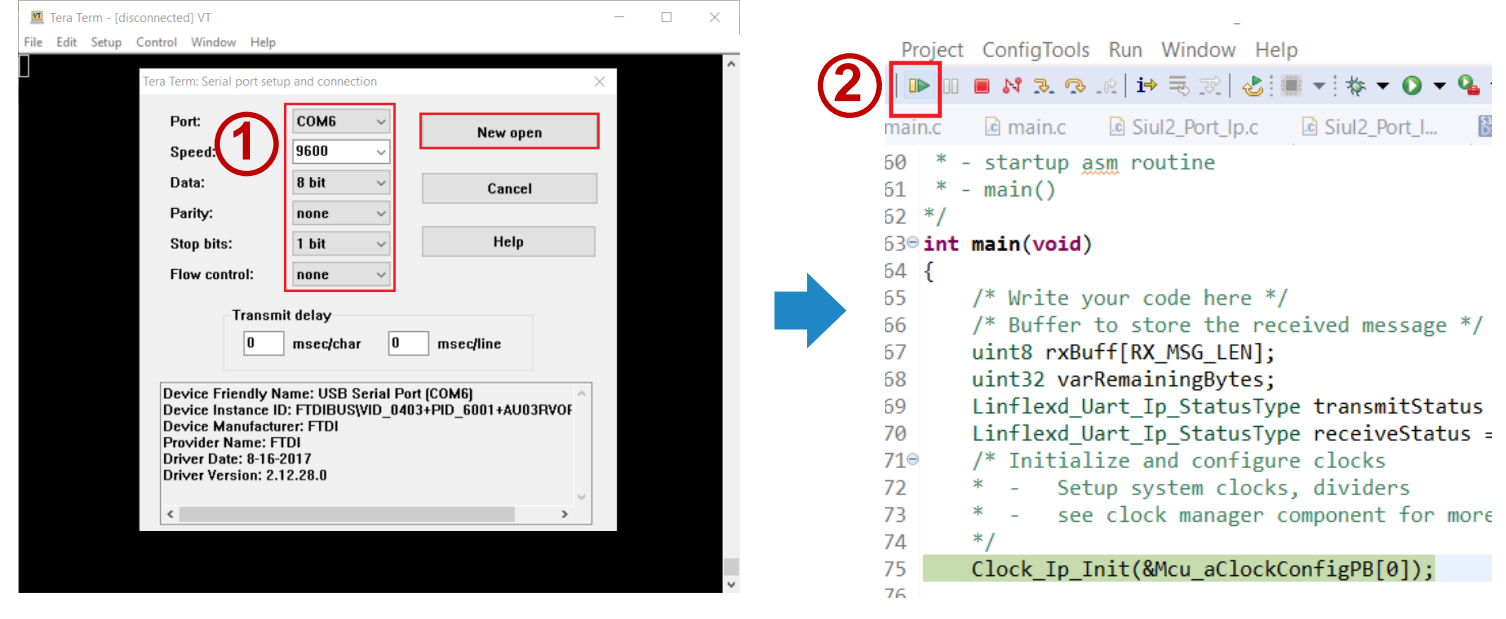

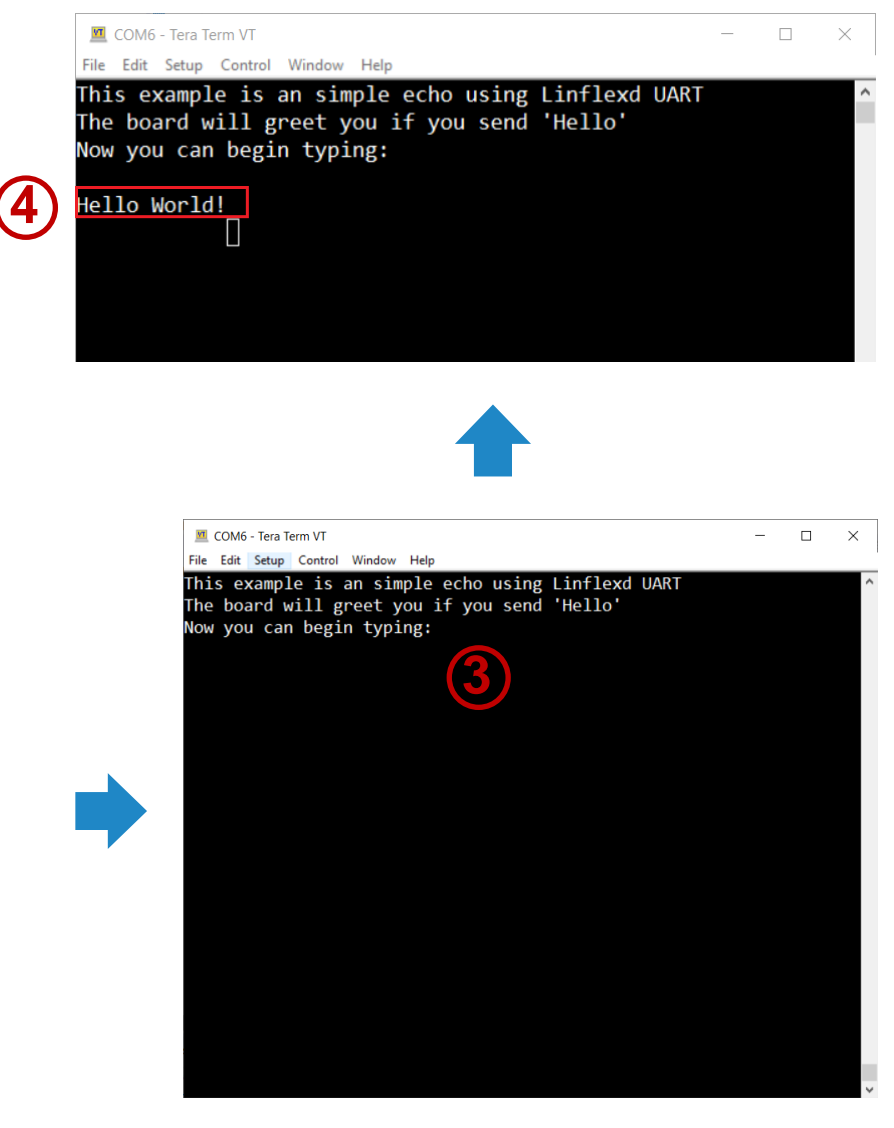

# Hands on ETH Example

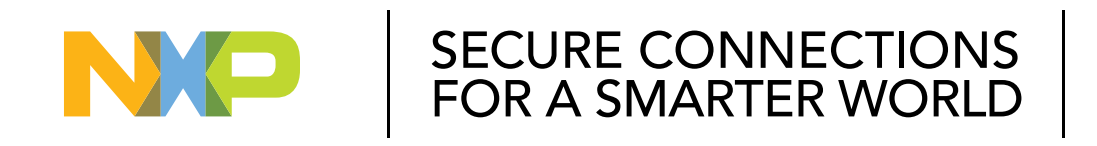

#### PUBLIC

NXP, THE NXP LOGO AND NXP SECURE CONNECTIONS FOR A SMARTER WORLD ARE TRADEMARKS OF NXP B.V. ALL OTHER PRODUCT OR SERVICE NAMES ARE THE PROPERTY OF THEIR RESPECTIVE OWNERS. © 2023 NXP B.V.

## HANDS ON ETH – OBJECTIVE

How to import the ETH example into S32DS
How to configure the clock of ETH via S32DS
How to configure the port of ETH via S32DS
How to use the ETH module to transmit/receive ETH frame
How to debug the ETH example using S32 debug probe

## HANDS ON ETH: IMPORT ETH EXAMPLE PROJECT

Open S32 Design Studio, go to "File -> New -> S32DS Project From Example". Select "Gmac\_lp\_InternalLoopback\_S32G399A\_M7 " example, then click on "Finish". The project is copied into the current workspace.

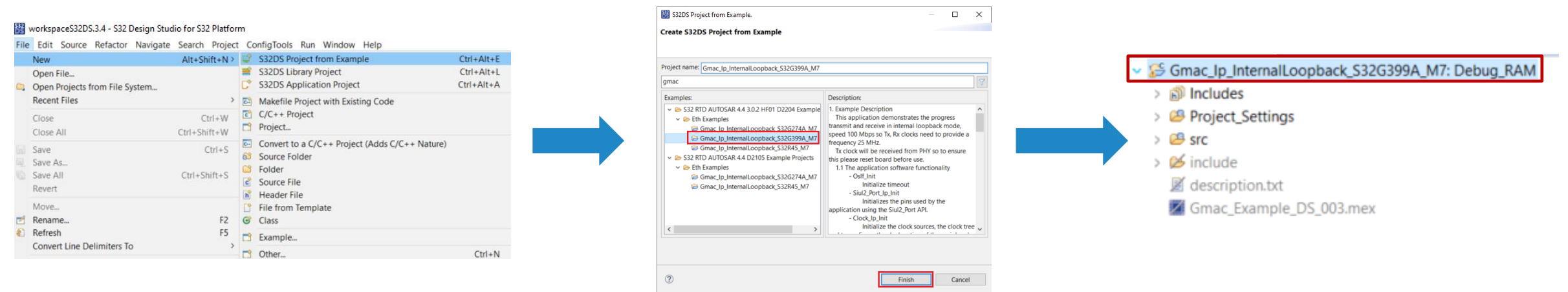

This "Gmac\_lp\_InternalLoopback\_S32G399A\_M7" example demonstrates the GMAC transmission and reception in internal loopback mode. The ETH frame is transmitted back directly through GMAC, and the frame will not be transmitted to PHY.

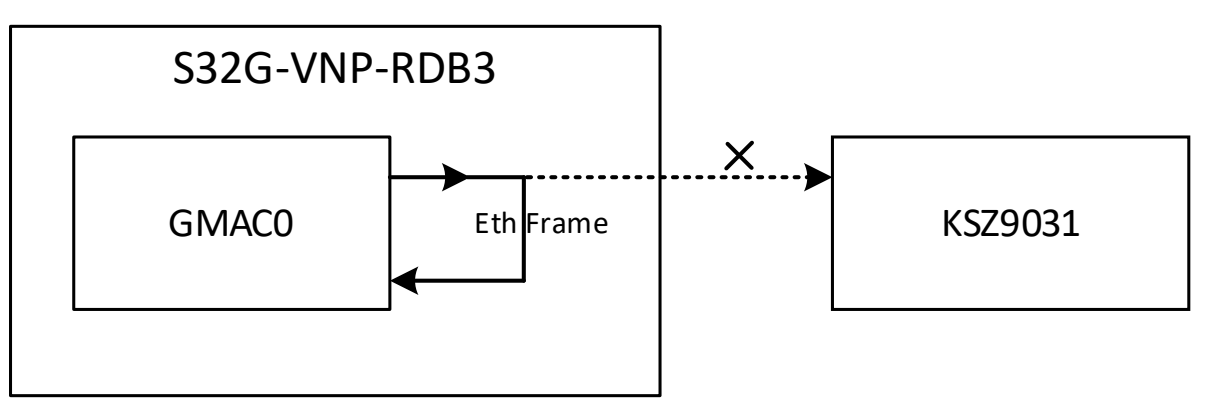

PUBLIC

## HANDS ON ETH : PORT CONFIGURATION

## Pins configuration setting:

- Right-click the Project
- Select S32 Configuration Tools
- Select Open Pins
- Configure pins to provide the external clock to Tx, Rx signals

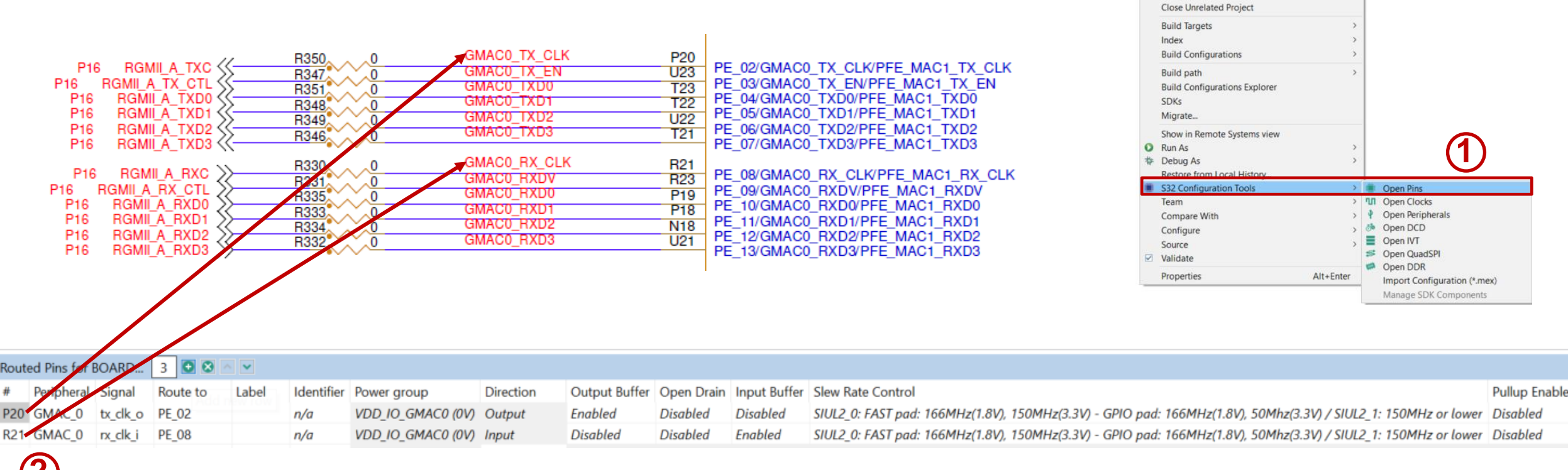

Gmac\_lp\_InternalLoop

> 🥴 Project\_Settings

description.txt

Gmac\_Example\_DS 📑 Copy

> 🥶 src

> 6 include

Go Into

Show In

X Delete

Paste

Rename...

Export... Build Project

> Clean Project Refresh

**Close Project** 

Source Move...

Open in New Window

Show in Local Terminal

Alt+Shift+W>

Ctrl+C

Delete

Ctrl+V

F2

F5

NC

## HANDS ON ETH : CLOCK CONFIGURATION

Open the **Peripheral Clock View**, and double-click the GMAC0 module. The **Clocks Diagram** shows the clock tree of GMAC module

| 😭 Overview 🕝 Pe | eripheral Clock View | 🛛 🖸 Code Preview | Register | s 🧮 Detail |
|-----------------|----------------------|------------------|----------|------------|
| Clock Name      | Enable               | Source           | Divider  | Frequency  |
| FLEXCAN3_CL     | < 🗹                  | FIRC_CLK         | /1       | 48 MHz     |
| FRAY0_CLK       | $\checkmark$         | FIRC_CLK         | /2       | 24 MHz     |
| FTIMER0_CLK     | $\checkmark$         | FIRC_CLK         | /1       | 48 MHz     |
| FTIMER1_CLK     | $\checkmark$         | FIRC_CLK         | /1       | 48 MHz     |
| GMAC0_RX_CL     | K 🗹                  | GMAC_EXT_RX_REF  | /1       | 25 MHz     |
| GMAC0_TS_CL     | к 🗹                  | FIRC_CLK         | /1       | 48 MHz     |
| GMAC0_TX_CL     | K 🗹                  | PERIPH PHI5      | / 5      | 25 MHz     |
| IIC0_CLK        | $\checkmark$         | XBAR_DIV3_CLK    | /1       | 8 MHz      |
| IIC1_CLK        | $\checkmark$         | XBAR_DIV3_CLK    | /1       | 8 MHz      |
| IIC2_CLK        | $\checkmark$         | XBAR_DIV3_CLK    | /1       | 8 MHz      |
| IIC3_CLK        |                      | XBAR_DIV3_CLK    | /1       | 8 MHz      |
| IIC4_CLK        | $\checkmark$         | XBAR_DIV3_CLK    | /1       | 8 MHz      |
| LBIST0_CLK      | $\checkmark$         | FIRC_CLK         | /1       | 48 MHz     |
| LBIST1_CLK      | $\checkmark$         | FIRC_CLK         | /1       | 48 MHz     |
| LBIST2_CLK      | $\checkmark$         | FIRC_CLK         | /1       | 48 MHz     |
| LBIST3_CLK      |                      | FIRC_CLK         | /1       | 48 MHz     |
| LBIST4_CLK      | $\checkmark$         | FIRC_CLK         | /1       | 48 MHz     |
| LBIST5_CLK      | $\checkmark$         | FIRC_CLK         | /1       | 48 MHz     |
| LBIST6_CLK      | $\checkmark$         | FIRC_CLK         | /1       | 48 MHz     |
| LBIST7_CLK      |                      | FIRC_CLK         | /1       | 48 MHz     |
|                 |                      |                  |          |            |

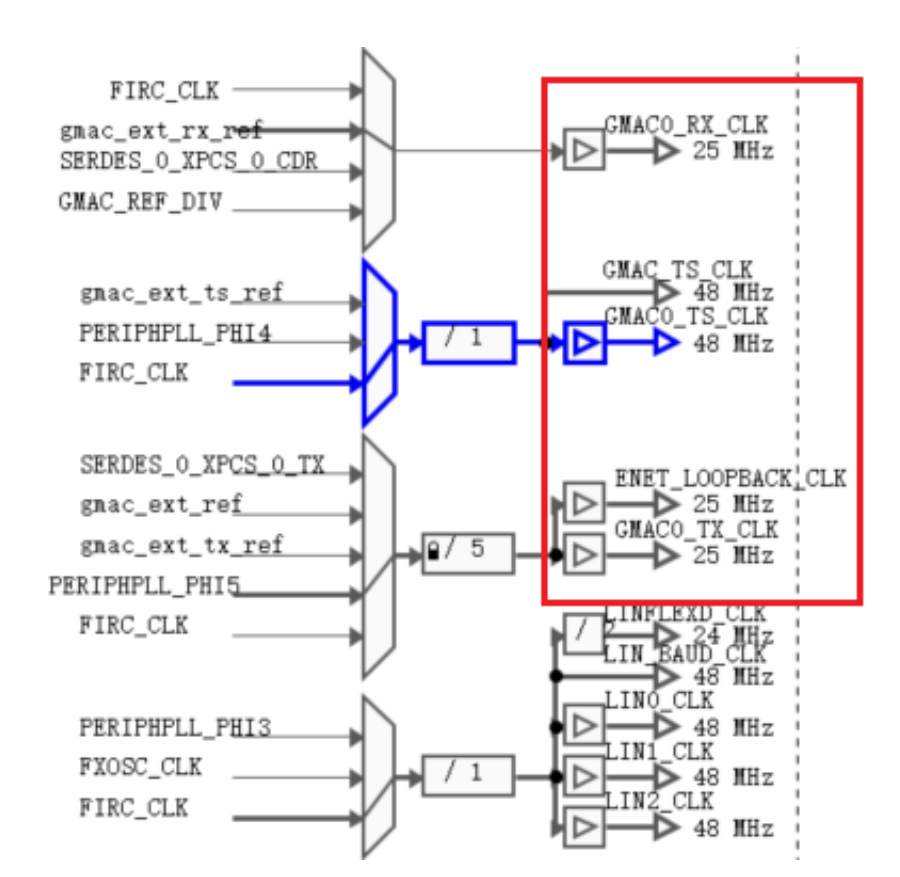

## HANDS ON ETH: ETH CONFIGURATION

Open the peripheral configuration:

- Right-click the Project
- Select S32 Configuration Tools
- Select Open Peripherals

| Project Explorer 🛛                                                                                                   |                                                                                                    |                                                                                       |                                  |             | E 🕏 🏹 🕴 🗖 🖬                                                          |  |
|----------------------------------------------------------------------------------------------------|----------------------------------------------------------------------------------------------------|---------------------------------------------------------------------------------------|----------------------------------|-------------|----------------------------------------------------------------------|--|
| <ul> <li>SGmac_lp_InternalLoop</li> <li>Includes</li> <li>Project_Settings</li> <li>Src</li> <li>Sinclude</li> </ul> |                                                                                                    | New<br>Go Into<br>Open in New Window<br>Show In                                       | ><br>Alt+Shift+W >               |             |                                                                      |  |
| ☑ description.txt<br>☑ Gmac_Example_DS                                                                               | <ul> <li></li> <li></li> <li><td>Show in Local Terminal<br/>Copy<br/>Delete<br/>Paste<br/>Rename<br/>Source<br/>Move</td><td>Ctrl+C<br/>Delete<br/>Ctrl+V<br/>F2</td><td></td><td></td><td></td></li></ul> | Show in Local Terminal<br>Copy<br>Delete<br>Paste<br>Rename<br>Source<br>Move         | Ctrl+C<br>Delete<br>Ctrl+V<br>F2 |             |                                                                      |  |
|                                                                                                    | 24<br>24                                                                                                    | Import<br>Export                                                                      |                                  |             |                                                                      |  |
|                                                                                                    | Ł                                                                                                    | Build Project<br>Clean Project<br>Refresh<br>Close Project<br>Close Unrelated Project | F5                               |             |                                                                      |  |
|                                                                                                    |                                                                                                    | Build Targets<br>Index<br>Build Configurations                                        | >                                |             |                                                                      |  |
|                                                                                                    |                                                                                                    | Build path<br>Build Configurations Explorer<br>SDKs<br>Migrate                        | >                                |             |                                                                      |  |
|                                                                                                    | 0<br>*                                                                                                    | Show in Remote Systems view<br>Run As<br>Debug As<br>Restore from Local History       | >                                |             |                                                                      |  |
|                                                                                                    |                                                                                                    | S32 Configuration Tools                                                               | >                                | ۰           | Open Pins                                                            |  |
|                                                                                                    |                                                                                                    | Team<br>Compare With<br>Configure<br>Source<br>Validate                               | >                                | 🔹 🖗 III 🖗 🍝 | Open Clocks Open Peripherals Open DCD Open IVT Open QuadSPI Open DDR |  |
|                                                                                                    | _                                                                                                    | Properties                                                                            | Alt+Enter                        |             | Import Configuration (*.mex)<br>Manage SDK Components                |  |

# Select Components to find out GMAC Driver and double-click

| MCAL       Drivers       © Gmac       © osif_1       © Siul2_Port       © mix H       © mix H <th>- compo</th> <th>nents 🛛</th> <th>Peripherals</th> <th></th>                                                                                                    | - compo                                                                                                    | nents 🛛                                                                                                    | Peripherals                                                                                                    |                                                   |
|----------------------------------------------------------------------------------------------------|----------------------------------------------------------------------------------------------------|----------------------------------------------------------------------------------------------------|----------------------------------------------------------------------------------------------------|---------------------------------------------------|
| MCAL                                                                                                    |                                                                                                    |                                                                                                    |                                                                                                    | • ti                                              |
| Orivers     Image: Constraint     Image: Constraint <th></th> <th></th> <th>MCAL</th> <th>0</th>                                                                                                    |                                                                                                    |                                                                                                    | MCAL                                                                                                    | 0                                                 |
| Image: Signed       Image: Signed Signed Signe                                         |                                                                                                    |                                                                                                    | Drivers                                                                                                    | 0                                                 |
|                                                                                                    | <b>©</b> Gr                                                                                                    | nac                                                                                                    | <sup>O</sup> osif_1                                                                                                    | Siul2_Port                                        |
| Name         EthConfigSet           • EthConfigSet         • EthConfigSet           • EthConfigSet         • EthCurloadpenties           • EthConfigSet         • EthCurloadpenties           • EthCurloadpenties         • EthCurloadpenties           • EthCurloadpenties         • EthCurloadpenties           • EthCurloadpenties         • EthCurloadpenties           • EthCurloadpenties         • EthCurloadpenties           • EthCurloadpenties         • EthCurloadpenties           • EthCurloadpenties         • EthCurloadpenties           • EthCurloadpenties         • EthCurloadpenties           • EthCurloadpenties         • EthCurloadpenties           • EthCurloadpenties         • EthCurloadpenties           • EthCurloadpenties         • EthCurloadpenties                                                                                                    | Name Gmac                                                                                                    |                                                                                                    |                                                                                                    | Custom name                                       |
| Name         EthConfigSet           • EthCtrlConfig         • • • • • • • • • • • • • • • • • • •                                                                                                    | Name Gmac<br>Mode GMAC Mode                                                                                                    |                                                                                                    |                                                                                                    | Custom name<br>Preset [Custom_                    |
| • EthCtriConfig         • EthCtriConfig_0           0         Name         EthCtriConfig_0           EthCtriFabileMiti                                                                                                    | Name Gmac<br>Mode GMAC Mode<br>Name ConfigTimeSuppor                                                                                                    | rt EthGeneral EthConfig                                                                                                    | set                                                                                                    | Custom name<br>Preset Custom<br>Preset Custom     |
| 0         Name         EthCtrlConfig_0           EthCtrlEnableMid                                                                                                    | Name Gmac<br>GMAC Mode<br>Name ConfigTimeSuppor<br>Name EthConfigSet                                                                                                    | rt EthGeneral EthConfig                                                                                                    | set                                                                                                    | Custom name<br>Preset [Custom<br>Preset [Custom \ |
| EthCtrlFnableMii                                                                                                    | Name Gmac<br>Mode GMAC Mode<br>Name ConfigTimeSuppor<br>Name EthConfigSet<br>V EthCtrlConfig                                                                                                    | rt EthGeneral EthConfigs                                                                                                    | iet                                                                                                    | Custom name<br>Preset Custom<br>Preset Custom N   |
| Eth.ChrilhableRhinterupt Eth.ChrilhableRhinterupt Eth.ChrilhableRhinterupt Eth.ChrilhableRhinterupt Eth.ChrilhacLayerSype Eth.ChrilhacLayerSype REDUCED                                                                                                    | Name Gmac<br>Mode GMAC Mode<br>Name ConfigTimeSuppor<br>Name EthConfigSet<br>V EthCtrlConfig<br>0 N                                                                                                    | rt EthGeneral EthConfig5                                                                                                    | EthCtriConfig_0                                                                                                    | Custom name<br>Preset Custom                      |
| EthCtrlEnableTxInterrupt  EthCtrlAndLayerType ETH_MAC_LAYER_TYPE_XGMII  EthCtrlMacLayerSubType Eth_MAC_LAYER_TYPE_XGMII  EthCtrlMacLayerSubType  Eth_MAC_LAYER_TYPE_XGMII  EthCtrlMacLayerSubType  EthCtrlMacLayerSubType  Eth | Name Gmac<br>Mode GMAC Mode<br>Name ConfigTimeSuppor<br>Name EthConfigSet<br>V EthCtrlConfig<br>0 N                                                                                                    | rt EthGeneral EthConfig5                                                                                                    | EthCtriConfig_0                                                                                                    | Custom name<br>Preset [Custom<br>Preset [Custom v |
| EthCtrlMacLayerType ETH_MAC_LAYER_TYPE_XGMII    EthCtrlMacLayerSubType  EEDUCED  EEDUCED  EED | Name Gmac<br>Mode GMAC Mode<br>Name ConfigTimeSuppor<br>Name EthConfigSet<br>• EthCtriConfig<br>0 N<br>Eth<br>Eth<br>Eth<br>Eth<br>Eth<br>Eth<br>Eth<br>Eth                                                                                                    | rt EthGeneral EthConfigS                                                                                                    | Ett:CtriConfig_0                                                                                                    | Custom name<br>Preset [Custom<br>Preset [Custom v |
| EthCtrlMacLayerSpee<br>EthCtrlMacLayerSpeed<br>ETH_MAC_LAYER_SPEED_100M                                                                                                    | Name Gmac<br>Mode GMAC Mode<br>Name ConfigTimeSuppor<br>Name EthConfigSet                                                                                                    | rt EthGeneral EthConfig3                                                                                                    | EthCtriConfig_0                                                                                                    | Custom name<br>Preset Custom v<br>Preset Custom v |
| Eth.tmmacLayersuB1ype      REDUCED     V      Eth.CtrlMacLayerSpeed      ETH_MAC_LAVER_SPEED_100M     V      Eth.CtrlPhyAddress                                                                                                    | Name Gmac<br>Mode GMAC Mode<br>Name ConfigTimeSuppor<br>Name EthConfigSet                                                                                                    | rt EthGeneral EthConfigS                                                                                                    | EthCtriConfig_0                                                                                                    | Custom name<br>Preset Custom v<br>Preset Custom v |
|                                                                                                    | Name Gmac<br>Mode GMAC Mode<br>Name ConfigTimeSuppor<br>Name EthConfigSet                                                                                                    | rt EthGeneral EthConfigS                                                                                                    | EthCtriConfig_0                                                                                                    | Custom name<br>Preset Custom v<br>Preset Custom v |
| EthCtrlMacLayerSpeed     EthChrlMacLayerSpeed     Eth_MAC_LAYER_SPEED_100M     V                                                                                                    | Name Gmac<br>Mode GMAC Mode<br>Name ConfigTimeSuppoo<br>Name EthConfigSet<br>EthCtrlConfig<br>N R Eth<br>EthCtrlConfig<br>Eth<br>Eth                                                                                                    | tt EthGeneral EthConfigt<br>+ EthGeneral EthConfigt<br>ame<br>thCtriEnableMii<br>thCtriEnableMind<br>thCtriEnableMind<br>thCtriEnableMinterrupt<br>thCtriEnableRinterrupt<br>thCtriMacLayerType<br>r EthCtriMacLayerSubTyp<br>resource                                                                                                    | EthCtriConfig_0                                                                                                    | Custom name<br>Preset Custom •<br>Preset Custom • |
| EthLtriMacLayerspeed     Eth_MacLayerspeed     V      EthLtriMacLayerspeed     V      V                                                                                                    | Name Gmac<br>Mode GMAC Mode<br>Name ConfigTimeSuppo<br>Name EthConfigSet<br>• EthCtriConfig<br>0 N<br>EthCtriConfig<br>0 R<br>Eth<br>Eth<br>Eth<br>Eth<br>Eth<br>Eth<br>Eth<br>Eth                                                                                                    | rt EthGeneral EthConfigs<br>+ EthGeneral EthConfigs<br>ame<br>thCtrEnableMii<br>thCtrEnableRinterrupt<br>thCtrEnableRinterrupt<br>thCtrIIdax<br>thCtrIIdax<br>thCtrIId | EthCtriConfig_0  EthCtriConfig_0  0  Eth_MAC_LAYER_TYPE_XGMII e                                                                                                    | Custom name                                       |
| Eth_MAC_LAYER.SPEED_100M     V                                                                                                    | Name Gmac<br>Mode GMAC Mode<br>Name ConfigTimeSuppo<br>Name EthConfigSet<br>• EthCtriConfig<br>0 N Eth<br>Eth<br>Eth<br>Eth<br>Eth<br>Eth<br>Eth<br>Eth                                                                                                    | rt EthGeneral EthConfigs<br>+ EthGeneral EthConfigs<br>ame<br>thCtrIEnableMin<br>thCtrIEnableMind<br>thCtrIEnableRinterrupt<br>thCtrIEnableEXinterrupt<br>thCtrIIEnableEXinterrupt<br>thCtrIIAa<br>thCtrIMacLayerSype<br>r EthCtrIMacLayerSype<br>IEDUCED                                                                                                    | EthCtriConfig_0  EthCtriConfig_0  Eth[Mac_Laver_Type_XGMII  e                                                                                                    | Custom name Preset Custom Preset Custom V         |
| ✓ EthCtrlPhyAddress                                                                                                    | Name Gmac<br>Mode GMAC Mode<br>Name ConfigTimeSuppo<br>PathConfigSet<br>EthCCnfigSet<br>EthCCnfig<br>0 N<br>EthCCnfig<br>0 N<br>Eth<br>EthConfig<br>0 N<br>Eth<br>EthConfig<br>0 N<br>Eth<br>EthConfig<br>0 N<br>Eth<br>Eth<br>Eth<br>Eth<br>Eth<br>Eth<br>Eth<br>Eth                                                                                                    | rt EthGeneral EthConfigs<br>+ EthGeneral EthConfigs<br>ame<br>thCtrIEnableMii<br>thCtrIEnableMid<br>thCtrIEnableMid<br>thCtrIEnableTxInterrupt<br>thCtrIIIdx<br>thCtrIIIdx<br>thCtrIIIdx<br>thCtrIIAcLayerSpeed<br>> thCtrIMacLayerSpeed                                                                                                    | EthCtriConfig_0  EthCtriConfig_0  EthLMAC_LAYER_TYPE_XGMII e                                                                                                    | Custom name Preset Custom Preset Custom V V V     |
| EthCtrIPhyAddress                                                                                                    | Name Gmac<br>Mode GMAC Mode<br>Name ConfigTimeSuppo<br>VethConfigSet<br>ConfigTimeSuppo<br>Name EthConfigSet<br>ConfigTimeSuppo<br>Name Reference<br>EthConfig Reference<br>EthConfig Reference<br>Et                                           | rt EthGeneral EthConfigs                                                                                                    | EthCtriConfig_0  EthCtriConfig_0  EthCtr | Custom name Preset Custom Preset Custom V V V     |
|                                                                                                    | Name Gmac<br>Mode GMAC Mode<br>Name ConfigTimeSuppo<br>Vame EthConfigSet<br>ConfigTimeSuppo<br>ConfigTimeSuppo<br>Config | tt EthGeneral EthConfigt t t t t t t t t t t t t t t t t t t                                                                                                     | EthCtriConfig_0                                                                                                    | Custom name Preset Custom Preset Custom V         |

## HANDS ON ETH: UPDATE CODE

#### Generate code method:

1. Open the view of any configuration tool, like Pins, then click **Update Code** (ensure desired project is selected)

2. The Update Files window pops up. It shows the detailed update information. Click **OK** button.

3.The configuration .c and .h files will be generated in "generate" folder.

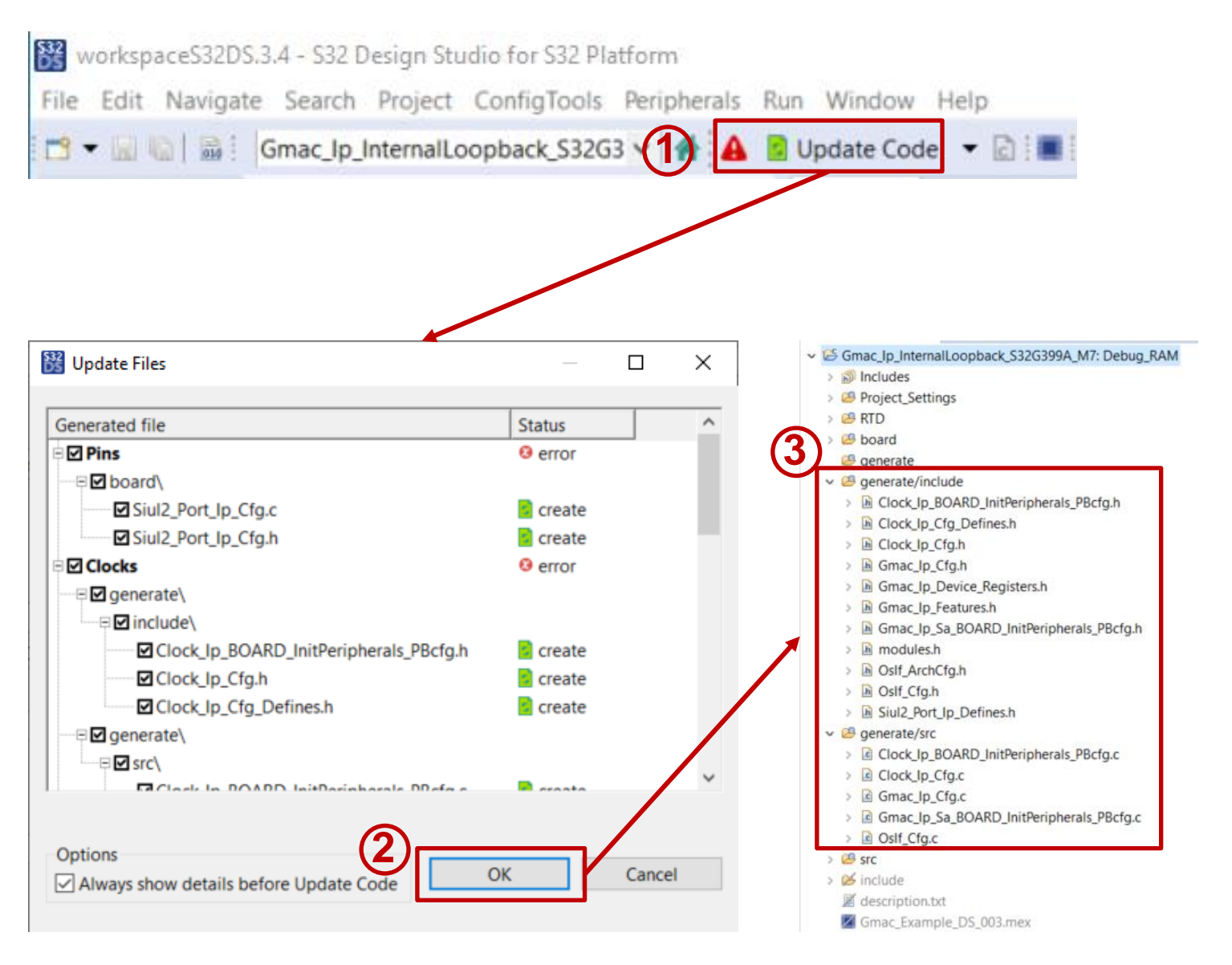

## HANDS ON ETH: APPLICATION CODE 1

#### Dissecting the main.c

#### int main(void)

Gmac\_Ip\_TxOptionsType txOptions = {TRUE, GMAC\_CRC\_AND\_PAD\_INSERTION, GMAC\_CHECKSUM\_INSERTION\_DISABLE}; Gmac\_Ip\_BufferType txBuffer = {0}; Gmac\_Ip\_TxInfoType txInfo; Gmac\_Ip\_RxInfoType rxInfo; Gmac\_Ip\_StatusType status; uint8 macAddr[6U] = {0U}; uint8 i; uint8 j = 0U; boolean result = TRUE;

OsIf\_Init(NULL\_PTR);

```
Siul2_Port_Ip_Init(NUM_OF_CONFIGURED_PINS0, g_pin_mux_InitConfigArr0);
```

Clock\_Ip\_Init(&Mcu\_aClockConfigPB[0]);

Gmac\_Ip\_Init(INST\_GMAC\_0, &Gmac\_0\_ConfigPB\_BOARD\_INITPERIPHERALS);

Initialize pins to provide the external clock for GMAC

Enable GMAC controller, initialize Tx and Rx buffer via the function Gmac\_lp\_Init

/\* Setup the frame with the Mac address and size \*/
Gmac\_Ip\_GetMacAddr(INST\_GMAC\_0, macAddr);

```
/* Request a buffer of at least 64 bytes */
txBuffer.length = 64U;
if ((GMAC_STATUS_SUCCESS != Gmac_Ip_GetTxBuff(INST_GMAC_0, 0U, &txBuffer, NULL_PTR)) || (txBuffer.length < 64U))
ł
    result = FALSE;
}
for (i = 0U; i < 12U; i++)</pre>
    *((uint8 *)(&txBuffer.data[0U] + i)) = macAddr[0 + j];
    if (j < 5U)
    {
        j++;
    else
    ſ
        j = 0U;
    }
}
```

Apply for Txbuffer via the function Gmac\_lp\_GetTxBuff and initialize transmission buffer

## HANDS ON ETH: APPLICATION CODE 2

#### Dissecting the main.c

```
/* Payload = Frame - (DstAddr + SrcAddr + EtherType/Length + FCS) */
*((uint32 *)(txBuffer.data + 13U)) = 64U - (6U + 6U + 2U + 4U);
/* Send the ETH frame */
                             /* Don't count FCS, because it is automatically inserted by the controller in this example */
txBuffer.length = 64U - 4U;
if (GMAC_STATUS_SUCCESS != Gmac_Ip_SendFrame(INST_GMAC_0, 0U, &txBuffer, &txOptions))
                                                                                                                             Transmit frame via Gmac_lp_SendFrame
    result = FALSE;
/* Wait for the frame to be transmitted */
do {
    status = Gmac Ip GetTransmitStatus(INST GMAC 0, 0U, &txBuffer, &txInfo);
} while (status == GMAC_STATUS_BUSY);
/* Check the frame status */
if ((GMAC_STATUS_SUCCESS != status) || (0U != txInfo.errMask))
    result = FALSE;
3
/* Wait for the frame to be received */
                                                                             Verify frame is transmitted or received
do {
    status = Gmac_Ip_ReadFrame(INST_GMAC_0, 0U, &rxBuffer, &rxInfo);
} while (status == GMAC_STATUS_RX_QUEUE_EMPTY);
/* Check the frame status */
if ((GMAC_STATUS_SUCCESS != status) || (0U != rxInfo.errMask))
    result = FALSE;
```

Gmac\_Ip\_ProvideRxBuff(INST\_GMAC\_0, 0U, &rxBuffer);

Gmac\_Ip\_DisableController(INST\_GMAC\_0);

## HANDS ON ETH: BUILD AND DEBUG 1

#### Build target Project:

- Right-click the Project
- Build Project

v

- The console print build information
- Gmac\_lp\_InternalLoopback\_S32G399A\_M7.elf is created

| 100 | Gmac In Int  |   |                         |               |
|-----|--------------|---|-------------------------|---------------|
| >   | Includes     |   | New<br>Go Into          | >             |
| >   | Project_Se   |   |                         |               |
| >   | 🐸 RTD        |   | Open in New Window      |               |
| >   | 🐸 board      |   | Show In                 | Alt+Shift+W > |
|     | 🐸 generate   |   | Show in Local Terminal  | >             |
| >   | 😕 generate/  |   | Сору                    | Ctrl+C        |
| >   | 🐸 generate/  | × | Delete                  | Delete        |
| v   | 🐸 src        | Ē | Paste                   | Ctrl+V        |
|     | > 🖻 main.c   | 2 | Rename                  | F2            |
| >   | 💋 include    |   | Source                  | >             |
|     | 🖉 descriptio |   | Move                    |               |
|     | M Gmac_Exa   | è | Import                  |               |
|     |              | 2 | Export                  |               |
|     |              |   | Build Project           |               |
|     |              |   | Clean Project           |               |
|     |              | 8 | Refresh                 | F5            |
|     |              |   | Close Project           |               |
|     |              |   | Close Unrelated Project |               |
|     |              |   | Build Targets           | >             |
|     |              |   |                         |               |

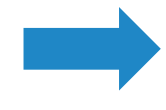

- Gmac\_lp\_InternalLoopback\_S32G399A\_M7: Debug\_RAM
  - v 🖑 Rinaries
    - Gmac\_lp\_InternalLoopback\_S32G399A\_M7.elf [arm/le]
  - > 🔊 Includes
  - > B Project\_Settings
  - > 🤒 RTD
  - > 😂 board
  - > 🤒 generate
  - > 🐸 generate/include
  - > 🐸 generate/src
  - 🗸 🐸 src
    - > 🖻 main.c
  - > 🗁 Debug\_RAM
  - > 🗭 include
  - description.txt
  - Gmac\_Example\_DS\_003.mex

🖺 Problems 🦪 Tasks 📮 Console 🛛 🗔 Properties 🛷 Search 🤫 Progress 🌞 Debug 🍃 Call Hierarchy

CDT Build Console [Gmac\_lp\_InternalLoopback\_S32G399A\_M7]

Building target: Gmac\_Ip\_InternalLoopback\_S32G399A\_M7.elf Invoking: Standard S32DS C Linker arm-none-eabi-gcc -o "Gmac\_Ip\_InternalLoopback\_S32G399A\_M7.elf" "@Gmac\_Ip\_Internal

c:/nxp/s32ds.3.4/s32ds/build\_tools/gcc\_v9.2/gcc-9.2-arm32-eabi/bin/../lib/gcc/arm-Finished building target: Gmac\_Ip\_InternalLoopback\_S32G399A\_M7.elf

Invoking: Standard S32DS Print Size

arm-none-eabi-size --format=berkeley Gmac\_Ip\_InternalLoopback\_S32G399A\_M7.elf
text data bss dec hex filename
291884 0 12289 304173 4a42d Gmac\_Ip\_InternalLoopback\_S32G399A\_M7.elf
Finished building: Gmac\_Ip\_InternalLoopback\_S32G399A\_M7.siz

10:41:15 Build Finished. 0 errors, 0 warnings. (took 17s.527ms)

## HANDS ON ETH: BUILD AND DEBUG 2

## Go to debug configuration:

- Right-click the Project
- Select the Debug As
- Click on Debug Configurations

#### Debug configuration setting:

- Connect the S32 Debug probe with PC and RDB3
- Click on target project

🗋 🙆 😭

type filter text

C/C++ /

C/C++

Eclipse

🖸 GDB Ha

🔛 GDB PE

GDB SE

🖡 Launch

Launch

🛼 Launch

👐 S32 Del

🚥 Gma

- S32 Del

··· VLAB Si

- Select the target device and core as S32G399A\_M7\_0
- Select target S32 Debug Probe

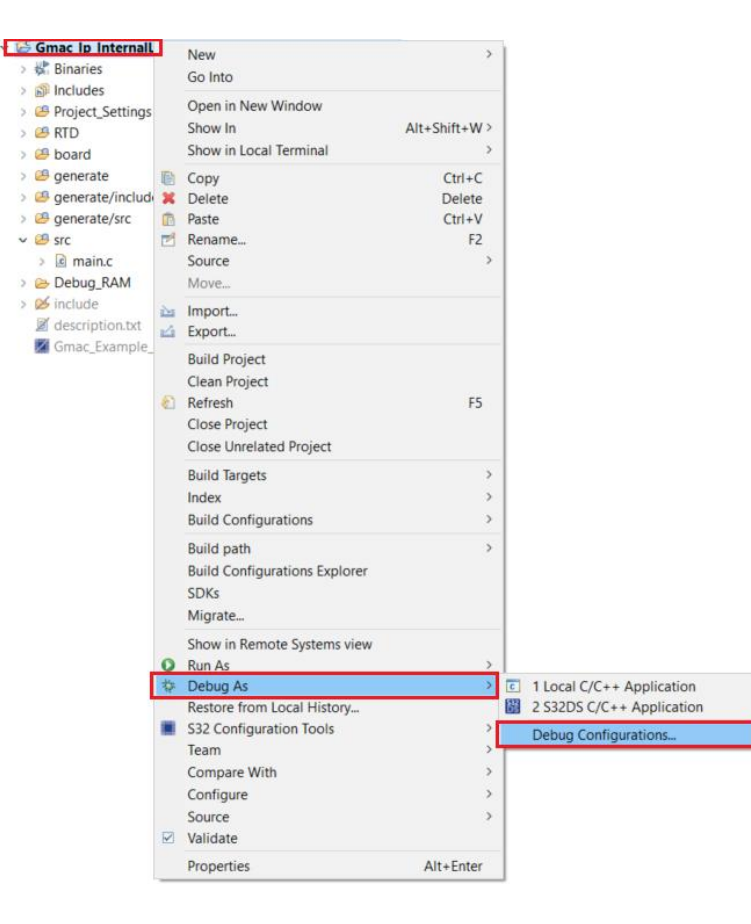

|                                                                                                    | Name: Gmac_lp_InternalLoc                                                                                                    | pback_S32G399A_M7_Debug_RAM_S32Debug                                                                                  |                     |               |
|----------------------------------------------------------------------------------------------------|----------------------------------------------------------------------------------------------------|----------------------------------------------------------------------------------------------------|---------------------|---------------|
|                                                                                                    | 📄 Main 🗱 Debugger 🕨                                                                                                    | Startup 💱 Source 🔲 Common 🛲 SVD Support 🥮 OS Awareness 💺 Trac                                                         | ce and Profile      |               |
| Application<br>Remote Application<br>Application<br>rdware Debugging<br>GGR J-Link Debugging<br>GGR J-Link Debugging<br>Group (Deprecated)<br>Group for S32 Debugger<br>jugger<br>c. Ip_InternalLoopback_S32G399A_M7_Debug_RAM_S32Debug<br>jugger Flash Programmer<br>mulator Debugging | Mail       ✓ Debugger         Hardware       Device: S32G399A         Initialization script:       §[S32]         ✓ Initial core       Debug Probe Connection         Debug Probe Connection       Interface:         USB device:       00:04:9ft         Hostname or IP:       Target Communication Sp         TAG Speed (KHz):       1600         Delay after reset:       0         GDB Server       ✓         Launch server       Server port number# 4500 | Core: M7_0 DS_INITIALIZATION_SCRIPTS_DIR//s32g3xx/s32g3xx_generic_bareboard.py  ug Probe - USB  eeed Timeout: 30 s ms | Select de<br>Browse | vice and core |

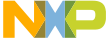

## HANDS ON ETH: DEBUG AND RUN

Power on the RDB3, click on "Apply", then click on "Debug". The view will switch to the Debug Perspective, and you can use the controls to control the program flow.

|                                                                                                    |                                                                                |         |                 | · · · · · · · · · · · · · · · · · · ·                                                                                                    |
|----------------------------------------------------------------------------------------------------|--------------------------------------------------------------------------------|---------|-----------------|----------------------------------------------------------------------------------------------------|
|                                                                                                    |                                                                                |         |                 | 🕸 Debug 🕴 🎦 Project Explorer 💦 🗖 🔹 main.c 😫                                                                                                    |
|                                                                                                    |                                                                                |         |                 | □ 張   题 1 + 8 52                                                                                                    |
| ☑ Initial core                                                                                                    |                                                                                |         |                 | Gmac_lp_InternalLoopback_S32G399A_M7_Debug_RAM_S32/Debugger]     LOCAL_FUNCTIONS                                                                                                    |
| Debug Probe C                                                                                                    | Connection                                                                     |         |                 | ✓ P Thread #1 1 [core: 0] (Suspended : Breakpoint 55<br>56                                                                                                    |
| Interface:                                                                                                    | S32 Debug Probe - USB 🗸                                                        |         |                 | ■ main() at main.c66 0x340001e0     57⊕ /*====================================                                                                                                    |
| USB device:                                                                                                    | 00:04:9f:06:6d:1e - S32 Debug Probe                                            | Refresh | Test connection | S32 Debugger                                                                                                    |
| Hostname or IP                                                                                                    | ×                                                                              |         |                 | wa seminosung 0007 ← 1<br>61 * @brief Transmit & receive in internal <u>loopback</u> mode<br>62 * @details                                                                                                    |
| Target Commun<br>JTAG Speed (Kł<br>Delay after n<br>GDB Server<br>Launch serve<br>Server port nun<br>Enable log<br>GDB Client | nication Speed<br>Hz): 16000 Timeout: 30 s<br>reset: 0 ms<br>er<br>nber: 45000 | Revert  | Apply           | <pre>63 */ 64*int main(void) 65 { 66 [ Gmac.Ip_IxOptionsType TxOptions = {TRUE, GMAC_CRC_AND_PAD_INSERTION, GMAC_CHECKSUM_INSERTION_DISABLE}; 67 Gmac.Ip_BufferType TxBuffer = {0}; 68 Gmac_Ip_SufferType TxBuffer = {0}; 69 Gmac_Ip_RkInfotype TxInfo; 70 Gmac_Ip_StatusType Status; 71 uint8 MacAddr[60] = {00}; 72 uint8 j = 00; 73 boolean Result = TRUE; 74 Siul2_Port_Ip_Init(NUM_OF_CONFIGURED_PINS0, g_pin_mux_InitConfigArr0); 75 Siul2_Port_Ip_Init(NUM_OF_CONFIGURED_PINS0, g_pin_mux_InitConfigArr0); 76 Clock_Ip_Init(8Mcu_aClockConfigP8[0]); 77 Gmac_Ip_Init(INST_GMAC_0, &amp;Gmac_0_ConfigP8_BOARD_INITPERIPHERALS); 78 /* Setup the frame with the Mac address and size */ 79 Gmac_Ip_GetMacAddr(INST_GMAC_0, MacAddr); 70 Gmac_Ip_GetMacAddr(INST_GMAC_0, MacAddr); 71 Gmac_Ip_SetMacAddr(INST_GMAC_0, MacAddr); 72 Gmac_Ip_SetMacAddr(INST_GMAC_0, MacAddr); 73 Gmac_Ip_SetMacAddr(INST_SMAC_0, MacAddr); 74 Gmac_Ip_SetMacAddr(INST_SMAC_0, MacAddr); 75 Gmac_Ip_SetMacAddr(INST_SMAC_0, MacAddr); 76 Gmac_Ip_SetMacAddr(INST_SMAC_0, MacAddr); 77 Gmac_Ip_SetMacAddr(INST_SMAC_0, MacAddr); 78 Gmac_Ip_SetMacAddr(INST_SMAC_0, MacAddr); 79 Siul2_Port_INITPERIPHERALS); 70 Gmac_Ip_SetMacAddr(INST_SMAC_0, MacAddr); 71 Gmac_Ip_SetMacAddr(INST_SMAC_0, MacAddr); 72 Gmac_Ip_SetMacAddr(INST_SMAC_0, MacAddr); 73 Gmac_Ip_SetMacAddr(INST_SMAC_0, MacAddr); 74 Gmac_Ip_SetMacAddr(INST_SMAC_0, MacAddr); 75 Gmac_Ip_SetMacAddr(INST_SMAC_0, MacAddr); 75 Gmac_Ip_SetMacAddr(INST_SMAC_0, MacAddr); 75 Gmac_Ip_SetMacAddr(INST_SMAC_0, MacAddr); 75 Gmac_Ip_SetMacAddr(INST_SMAC_0, MacAddr); 75 Gmac_Ip_SetMacAddr(INST_SMAC_0, MacAddr); 75 Gmac_Ip_SetMacAddr(INST_SMAC_0, MacAddr); 75 Gmac_Ip_SetMacAddr(INST_SMAC_0, MacAddr); 75 Gmac_Ip_SetMacAddr(INST_SMAC_0, MacAddr); 75 Gmac_Ip_SetMacAddr(INST_SMAC_0, MacAddr); 75 Gmac_Ip_SMAC_0, MacAddr); 75 Gmac_Ip_SMAC_0, MacAddr); 75 Gmac_Ip_SMAC_0, MacAddr); 75 Gmac_Ip_SMAC_0, MacAddr); 75 Gmac_Ip_SMAC_0, MacAddr); 75 Gmac_Ip_SMAC_0, MacAddr); 75 Gmac_Ip_SMAC_0, MacAddr); 75 Gmac_Ip_SMAC_0, MacAddr); 75 Gmac_Ip_SMAC_0, MacAddr); 75 Gmac_</pre> |

## HANDS ON ETH: TEST RESULT 1

In this project, the Ethernet module works in internal loopback mode. Add a breakpoint to the last line of the main function, then click on the Resume option. The received ETH frame can be watched from rxBuffer.

| WorkspaceS32DS.3.4 - Gmac_lp_InternalLoc                                                                                       | workspaceS32DS.3.4 - Gmac_Ip_InternalLoopback_S32G399A_M7/src/main.c - S32 Design Studio for S32 Platform — 🗇 🗙                                                                |                                                           |                               |                                                                        |     |  |  |  |  |  |
|----------------------------------------------------------------------------------------------------|----------------------------------------------------------------------------------------------------|-----------------------------------------------------------|-------------------------------|------------------------------------------------------------------------|-----|--|--|--|--|--|
| File Edit Source Refactor Navigate                                                                                             | <b>xc</b> h Project ConfigTools Run Window Help                                                                                                    |                                                           |                               |                                                                        |     |  |  |  |  |  |
| ! <u> </u>                                                                                                    | <b>▲ [ ▶ ]</b> 11 ■ & 3. ③   <b>i</b> → ≂, ∞   <b>¿</b> ]      +   ☆ + O + <b>4</b> +   <b>2</b>  2  2  4  2  +    →    →   → +   11                                           |                                                           | ۹                             | 📴 🖥 🖷 🗤 🕴 👼 🚍 🕬                                                        | *   |  |  |  |  |  |
| 🎋 Debug 🛛 🎦 Project Explorer 🛛 🗖 🗖                                                                                             | 🖻 main.c 🖻 main.c 🗈 Siul2_Port_Ip.c 🖻 Siul2_Port_I 🔡 linker_ram 🕓 startup_cm7.s 🖬 main.c 🖾 鞜 👘 👘 👘                                                                             | (x)= Var 🛛 💁 Bre 🖗                                        | 🕸 Ex 🛋 Mo 🔤 Per               | . 🕮 Ar 🔤 Em 🔀 Per 🧮 🕻                                                  | 3   |  |  |  |  |  |
| <ul> <li>E % I 1 → 8</li> <li>✓ III Gmac_lp_InternalLoopback_S32G399A</li> <li>✓ B Gmac_lp_InternalLoopback_S32G399</li> </ul> | <pre>120 Status = Gmac_Ip_GetIransmitstatus(INSI_GMAC_0, 00, &amp;IxButter, &amp;IxInto); 121 } while (Status == GMAC_STATUS_BUSY); 122 123 /* Check the frame status */</pre> | Name > 🕖 TxOptions                                        | Type<br>Gmac Ip TxOptionsType | &                                                                      | 000 |  |  |  |  |  |
| ✓ P Thread #1 1 [core: 0] (Suspender                                                                                           | 124 if ((GMAC STATUS SUCCESS != Status)    (0U != TxInfo.ErrMask))                                                                                                    | > 🥭 TxBuffer                                              | Gmac_lp_BufferType            | {}                                                                     |     |  |  |  |  |  |
| ≡ main() at main.c:146 0x34000                                                                                                 |                                                                                                    | 🗸 🥟 RxBuffer                                              | Gmac_lp_BufferType            | {}                                                                     |     |  |  |  |  |  |
| C:/NXP/S32DS.3.4/S32DS/tools/gdl                                                                                               | 126 Result = FALSE;                                                                                                    | > 🔹 Data                                                  | uint8 *                       | 0x34501d00 <gmac_0_rxring_0_d< td=""><td>Dat</td></gmac_0_rxring_0_d<> | Dat |  |  |  |  |  |
| 斗 S32 Debugger                                                                                                    |                                                                                                    | ⇔= Length                                                 | uint16                        | 64                                                                     |     |  |  |  |  |  |
| 📕 Semihosting                                                                                                    | 120<br>129 /* Wait for the frame to be received */                                                                                                    | > 🥭 TxInfo                                                | Gmac_lp_TxInfoType            | {}                                                                     |     |  |  |  |  |  |
|                                                                                                    | 130 do {                                                                                                    | > 🥭 RxInfo                                                | Gmac_lp_RxInfoType            | {}                                                                     |     |  |  |  |  |  |
|                                                                                                    | <pre>131 Status = Gmac_Ip_ReadFrame(INST_GMAC_0, 0U, &amp;RxBuffer, &amp;RxInfo);</pre>                                                                                        | ⇔= Status                                                 | Gmac_lp_StatusType            | <optimized out=""></optimized>                                         |     |  |  |  |  |  |
|                                                                                                    | <pre>132 } while (Status == GMAC_STATUS_RX_QUEUE_EMPTY);</pre>                                                                                                    | > 🥭 MacAddr                                               | uint8 [6]                     | 0x34401f9c                                                             |     |  |  |  |  |  |
|                                                                                                    |                                                                                                    | (×)= j                                                    | uint8                         | <optimized out=""></optimized>                                         |     |  |  |  |  |  |
|                                                                                                    | 134 /* Check the frame status */                                                                                                    | (×)= j                                                    | uint8                         | <optimized out=""></optimized>                                         |     |  |  |  |  |  |
|                                                                                                    | 135 1 ((GMAC_STATUS_SUCCESS != STATUS)    (OU != KXINTO.EPPMask))                                                                                                    | ⇔= Result                                                 | boolean                       | <optimized out=""></optimized>                                         |     |  |  |  |  |  |
|                                                                                                    | 137 Result = FALSE:                                                                                                    |                                                           |                               |                                                                        |     |  |  |  |  |  |
|                                                                                                    | 138 }                                                                                                    | <                                                         |                               |                                                                        | >   |  |  |  |  |  |
|                                                                                                    | 139                                                                                                    |                                                           |                               |                                                                        |     |  |  |  |  |  |
|                                                                                                    | <pre>140 Gmac_Ip_ProvideRxBuff(INST_GMAC_0, 0U, &amp;RxBuffer);</pre>                                                                                                    | 🖳 Outline 🕅 🚥 Disa                                        | sembly                        | □ <u>14, № %</u> ● # 8 □ [                                             |     |  |  |  |  |  |
|                                                                                                    | 141<br>142 - Gmar In DisableController(INST GMAC 0):                                                                                                    |                                                           | SSETTIDTY                     |                                                                        |     |  |  |  |  |  |
|                                                                                                    | 143                                                                                                    | Gmac_ip.n                                                 |                               |                                                                        |     |  |  |  |  |  |
|                                                                                                    | 144 Exit_Example(Result);                                                                                                    | Siui2_Port_ip.n                                           |                               |                                                                        |     |  |  |  |  |  |
|                                                                                                    | 145                                                                                                    | Glask la b                                                |                               |                                                                        |     |  |  |  |  |  |
|                                                                                                    | 2146 return 0;                                                                                                    | Clock_ip.n                                                | a h                           |                                                                        |     |  |  |  |  |  |
| < >                                                                                                    | 140 History and Angeling                                                                                                    | <ul> <li>cneck_example</li> <li>main(void) vin</li> </ul> | +                             |                                                                        |     |  |  |  |  |  |
| ◆ Dachbeard ♡ 😥 🖇 🔍 🗖                                                                                                    | 140 #irdetcplusplus                                                                                                    | • mam(void). m                                            | L                             |                                                                        |     |  |  |  |  |  |
|                                                                                                    | 150 #endif                                                                                                    |                                                           |                               |                                                                        |     |  |  |  |  |  |
|                                                                                                    | 151 🗸                                                                                                    |                                                           |                               |                                                                        |     |  |  |  |  |  |
| 📑 S32DS Application Project 🛛 🎯 Projec                                                                                         | <                                                                                                    |                                                           |                               |                                                                        |     |  |  |  |  |  |

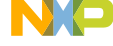

## HANDS ON ETH: TEST RESULT 2

The received frame can be watched in rxBuffer.

|                                                             |                                                  |                                                                                                    |                                                                                                    |                                                                                                    |                                                                                                    |               | 1 - 1 - 1 - 1 - 1 - 1 - 1 - 1 - 1 - 1 - | C1 F1 | - 8 |
|-------------------------------------------------------------|--------------------------------------------------|----------------------------------------------------------------------------------------------------|----------------------------------------------------------------------------------------------------|----------------------------------------------------------------------------------------------------|----------------------------------------------------------------------------------------------------|---------------|-----------------------------------------|-------|-----|
|                                                             |                                                  |                                                                                                    |                                                                                                    |                                                                                                    |                                                                                                    |               |                                         |       |     |
| Name                                                        | Туре                                             | Value                                                                                                    |                                                                                                    |                                                                                                    |                                                                                                    |               |                                         |       |     |
| > 🥏 TxOptions                                               | Gmac_Ip_TxOptionsType                            | {}                                                                                                    |                                                                                                    |                                                                                                    |                                                                                                    |               |                                         |       |     |
| > 🥭 TxBuffer                                                | Gmac_Ip_BufferType                               | {}                                                                                                    |                                                                                                    |                                                                                                    |                                                                                                    |               |                                         |       |     |
| 🗸 🥭 RxBuffer                                                | Gmac_lp_BufferType                               | {}                                                                                                    |                                                                                                    |                                                                                                    |                                                                                                    |               |                                         |       |     |
| > 🔹 Data                                                    | uint8 *                                          | 0x34501d00 <gm< td=""><td>AC_0_RxRing_</td><td>0_DataBuffe</td><td>er&gt; "fUD3\"\0</td><td>21fUD3\"\021"</td><td></td><td></td><td></td></gm<>                                                                                                    | AC_0_RxRing_                                                                                                    | 0_DataBuffe                                                                                                    | er> "fUD3\"\0                                                                                           | 21fUD3\"\021" |                                         |       |     |
| 🕬 Length                                                    | uint16                                           | 64                                                                                                    |                                                                                                    |                                                                                                    |                                                                                                    |               |                                         |       |     |
| > 🥭 TxInfo                                                  | Gmac_lp_TxInfoType                               | {}                                                                                                    |                                                                                                    |                                                                                                    |                                                                                                    |               |                                         |       |     |
| Console 🕮 Registers 🖹 Prob                                  | olems 🗿 Executables 🗊 Debug Shell 🔋 Mem          | ory Spaces III Watch registe                                                                                                    | s 🕢 Debungari                                                                                                   | i I Me                                                                                                    | emory 🖾                                                                                                 |               |                                         |       |     |
| Console IIII Registers 🖹 Prob                               | blems 📀 Executables 🗵 Debug Shell 🟮 Mem          | ory Spaces IIII Watch registe Ox34501d00 : 0x34501D00                                                                                                    | s 🔀 Debugger (<br><hex> 🛙 🍦 I</hex>                                                                             | Concelle 0 Me<br>New Rendering                                                                                                    | emory ⊠<br>Is                                                                                           |               |                                         |       |     |
| Oconsole IIII Registers III Prob<br>onitors<br>• 0x34501d00 | olems 🔾 Executables 🕘 Debug Shell 🟮 Mem          | ory Spaces         WW Watch register           0x34501d00 : 0x34501D00           Address         0 - 3                                                                                                    | s <u>R Debugger (</u><br><hex> ⊠ ♣<br/>4 - 7</hex>                                                              | New Rendering<br>8 - B                                                                                                    | emory ⊠<br>s<br>C - F                                                                                   |               |                                         |       |     |
| Console IIII Registers I Prob<br>ponitors<br>Ox34501d00     | olems 🔾 Executables 🗓 Debug Shell 🔋 Mem<br>🛓 🗱 🍕 | Ory Spaces         IIII Watch register           0x34501d00 : 0x34501D00         Address         0 - 3           34501D00         66554433                                                                                                    | s ₽ Debugger (<br><hex> 22 ₽<br/>4 - 7<br/>22116655</hex>                                                       | New Rendering<br>8 - B<br>44332211                                                                                                    | mory ⊠<br>s<br>C - F<br>002E0000                                                                        |               |                                         |       |     |
| Console IIII Registers I Protonitors                        | blems 💽 Executables 🗓 Debug Shell 🟮 Mem          | Ory Spaces         W Watch register           0x34501d00 : 0x34501D00         Address         0 - 3           34501D00         66554433         34501D10         00000000                                                                                                    | s                                                                                                    | Concole   Mew Rendering  8 - B  44332211  0000000                                                                                                    | mory ≅<br>s<br>C - F<br>002E0000<br>0000000                                                             |               |                                         |       |     |
| Oconsole IIII Registers III Prob<br>onitors<br>Ox34501d00   | olems 💽 Executables 🗓 Debug Shell 🔋 Mem<br>🗧 🗱 🕅 | Ory Spaces         WW Watch register           0x34501d00 : 0x34501D00         Address         0 - 3           34501D00         66554433         34501D10         00000000           34501D10         00000000         34501D20         00000000                                                                                                    | S Debugger<br><hex> ⊠ ↓<br/>4 - 7<br/>22116655<br/>00000000<br/>00000000<br/>00000000</hex>                     | Image: Constraint of the second second sec | mory ☆<br>s<br>C - F<br>002E0000<br>00000000<br>00000000                                                |               |                                         |       |     |
| Console IIII Registers I Protonitors                        | olems 💽 Executables 🗊 Debug Shell 🕕 Mem          | Ory Spaces         IIII Watch register           0x34501d00 : 0x34501D00         Address         0 - 3           34501D00         66554433         34501D10         00000000           34501D10         00000000         34501D20         00000000           34501D30         000000000         34501D30         00000000                                                                                                    | s                                                                                                    | Cenecli I Me<br>New Rendering<br>8 - B<br>44332211<br>00000000<br>00000000<br>00000000<br>00000000                                                                                                    | mory ≅<br>s<br>C - F<br>002E0000<br>00000000<br>00000000<br>00000000<br>0000000                         |               |                                         |       |     |
| Console IIII Registers I Protonitors<br>• 0x34501d00        | blems 💽 Executables 🕢 Debug Shell 🚺 Mem          | Ory Spaces         W Watch register           0x34501d00:0x34501D00         Address         0 - 3           34501D00         66554433         34501D10         00000000           34501D20         00000000         34501D20         00000000           34501D30         00000000         34501D40         00000000           34501D40         00000000         34501D40         00000000                                                                                                  | S Debugger<br><hex> ⊠ ↓<br/>4 - 7<br/>22116655<br/>0000000<br/>0000000<br/>0000000<br/>0000000<br/>000000</hex> | Consoli         Image: Mail           New Rendering         8           8         -           44332211         0000000           00000000         0000000           00000000         0000000           00000000         0000000           00000000         0000000                                                                                                    | mory ≅<br>s<br>C - F<br>002E0000<br>0000000<br>00000000<br>65EA1543<br>00000000<br>00000000             |               |                                         |       |     |
| Console IIII Registers Protonitors                          | olems 🕢 Executables 🔃 Debug Shell 🚺 Mem          | Ory Spaces         W Watch register           0x34501d00:         0x34501D00           Address         0         -         3           34501D00         66554433         34501D10         00000000           34501D20         00000000         34501D20         00000000           34501D30         00000000         34501D30         00000000           34501D40         00000000         34501D50         00000000           34501D50         00000000         34501D60         00000000 | S Debugger<br><hex> ⊠ ↓<br/>4 - 7<br/>22116655<br/>0000000<br/>0000000<br/>0000000<br/>0000000<br/>000000</hex> | B         B           44332211         0000000           00000000         0000000           00000000         0000000           00000000         0000000           00000000         0000000           00000000         0000000           00000000         00000000                                                                                                    | mory №<br>s]<br>C - F<br>002E0000<br>0000000<br>0000000<br>65EA1543<br>00000000<br>00000000<br>00000000 |               |                                         |       |     |
| Console IIII Registers Protonitors                          | olems 💽 Executables 🗊 Debug Shell 🔋 Mem          | Ory Spaces         IIII Watch register           0x34501d00:0x34501D00         Address         0 - 3           34501D00         66554433           34501D10         00000000           34501D20         00000000           34501D30         00000000           34501D40         00000000           34501D50         00000000           34501D50         00000000           34501D50         00000000           34501D70         00000000                                                   | s                                                                                                    | Concell Me<br>New Rendering<br>8 - B<br>44332211<br>00000000<br>00000000<br>00000000<br>00000000                                                                                                    | mory ≅<br>s<br>C - F<br>002E0000<br>00000000<br>00000000<br>00000000<br>0000000                         |               |                                         |       |     |

# Hands on CAN Example

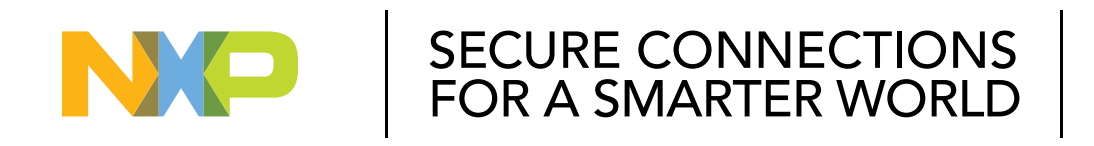

#### PUBLIC

NXP, THE NXP LOGO AND NXP SECURE CONNECTIONS FOR A SMARTER WORLD ARE TRADEMARKS OF NXP B.V. ALL OTHER PRODUCT OR SERVICE NAMES ARE THE PROPERTY OF THEIR RESPECTIVE OWNERS. © 2023 NXP B.V.

## HANDS ON CAN – OBJECTIVE

How to import the CAN example into S32DS
How to configure the clock of CAN via S32DS
How to configure the port of CAN via S32DS
How to modify the CAN loopback
How to debug the CAN example with S32 debug probe

## HANDS ON CAN : IMPORT CAN EXAMPLE PROJECT

Open S32 Design Studio, go to "File -> New -> S32DS Project From Example". Select "FlexCAN\_Ip\_Example\_S32G399A\_M7" example, then click on "Finish". The project is copied into current workspace.

| New                                                     | Alt+Shift+N >          | S32DS Project from Example                                                                                  | Ctrl+Alt+E               | Project na                              | me: FlexCAN_Ip_Example_S32G399A_M7                                                                                                    |                                                                                                    | FlexCAN ID Example S32G399A M7: Debug R |
|---------------------------------------------------------|------------------------|----------------------------------------------------------------------------------------------------|--------------------------|-----------------------------------------|----------------------------------------------------------------------------------------------------|----------------------------------------------------------------------------------------------------|-----------------------------------------|
| Open File<br>Open Projects from File System             |                        | <ul> <li>S32DS Library Project</li> <li>S32DS Application Project</li> </ul>                                | Ctrl+Alt+L<br>Ctrl+Alt+A | can                                     |                                                                                                    | Description:                                                                                                    | >   Includes                            |
| Recent Files<br>Close                                   | Ctrl+W                 | Makefile Project with Existing Code C/C++ Project Project                                                   |                          | <ul> <li>✓ ▷ S3</li> <li>✓ ▷</li> </ul> | 2 RTD AUTOSAR 4.4 3.0.2 HF01 D2204 Exam A<br>Can Examples                                                                                                    | Example Description     This is an FlexCAN IP driver component LoopBac     example.                                                                                                    | Project_Settings                        |
| Save<br>Save As<br>Save All<br>Revert                   | Ctrl+S<br>Ctrl+Shift+S | Convert to a C/C++ Project (Adds C/C++ Nature)     Source Folder     Folder     Source File     Meader File |                          |                                         | Can_example_532G399A_M7 Can_example_532R45_M7 FlexCAN_Ip_Example_532G274A_M7 FlexCAN_Ip_Example_532G399A_M7 FlexCAN_Ip_Example_532R45_M7 FlexCAN_Ip_Example_532R45_M7 | 1.1 The application software functionality<br>Using Clock Jp_Init it initializes the clock sourc<br>the clock tree and to configures the clock gating of th<br>peripherals. The clock configuration that is used will<br>enable and use the PLL as source clock.                                                       | > 🗭 include<br>🖉 description.txt        |
| Move<br>Rename<br>Refresh<br>Convert Line Delimiters To | F2<br>F5<br>>          | File from Template     Class     Example     Other                                                          | Ctrl+N                   | < 20                                    | 2 RTD AUTOSAR 4.4 D2105 Example Project<br>Can Examples<br>Can_example_5326274A_M7<br>Can_example_532R45_M7                                                           | with inttru-jp_init it initializes the interrupt<br>controller and it applies the interrupt configuration<br>according to the Platform configuration. The interrup<br>handlers are mapped using calls of<br>IntCrt_Jp_InstalHandler. The application will register<br>CAN0_ORED_0_7_MB_IRQHandler ISR handler and wi v | HexCAN_example_C1.mex                   |

By default, "FlexCAN\_Ip\_Example\_S32G399A\_M7" project only shows the LoopBack function of FlexCAN.

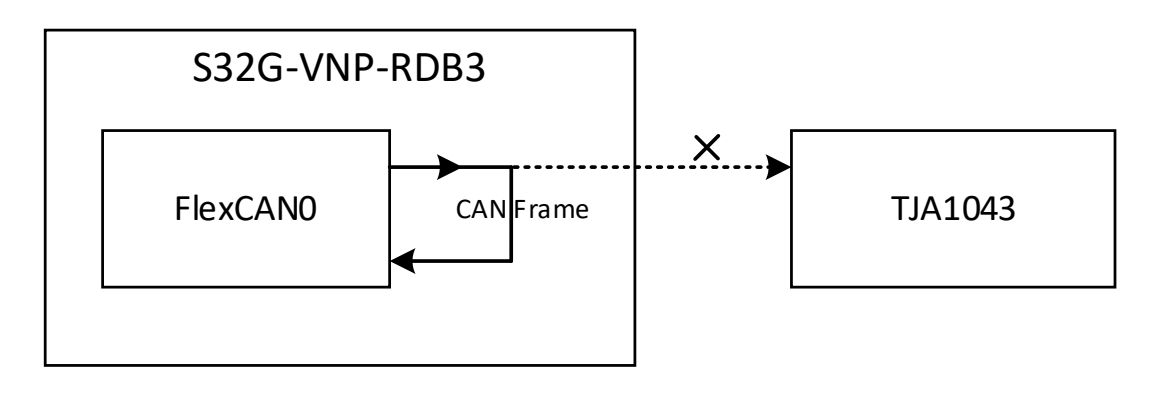

PUBLIC 34

## HANDS ON CAN: MODIFY THE EXAMPLE

The "FlexCAN\_Ip\_Example\_S32G399A\_M7" project only supports loopback mode. This guide will demonstrate how to modify the default configuration to transmit CAN frame from FlexCAN\_0 to FlexCAN\_1

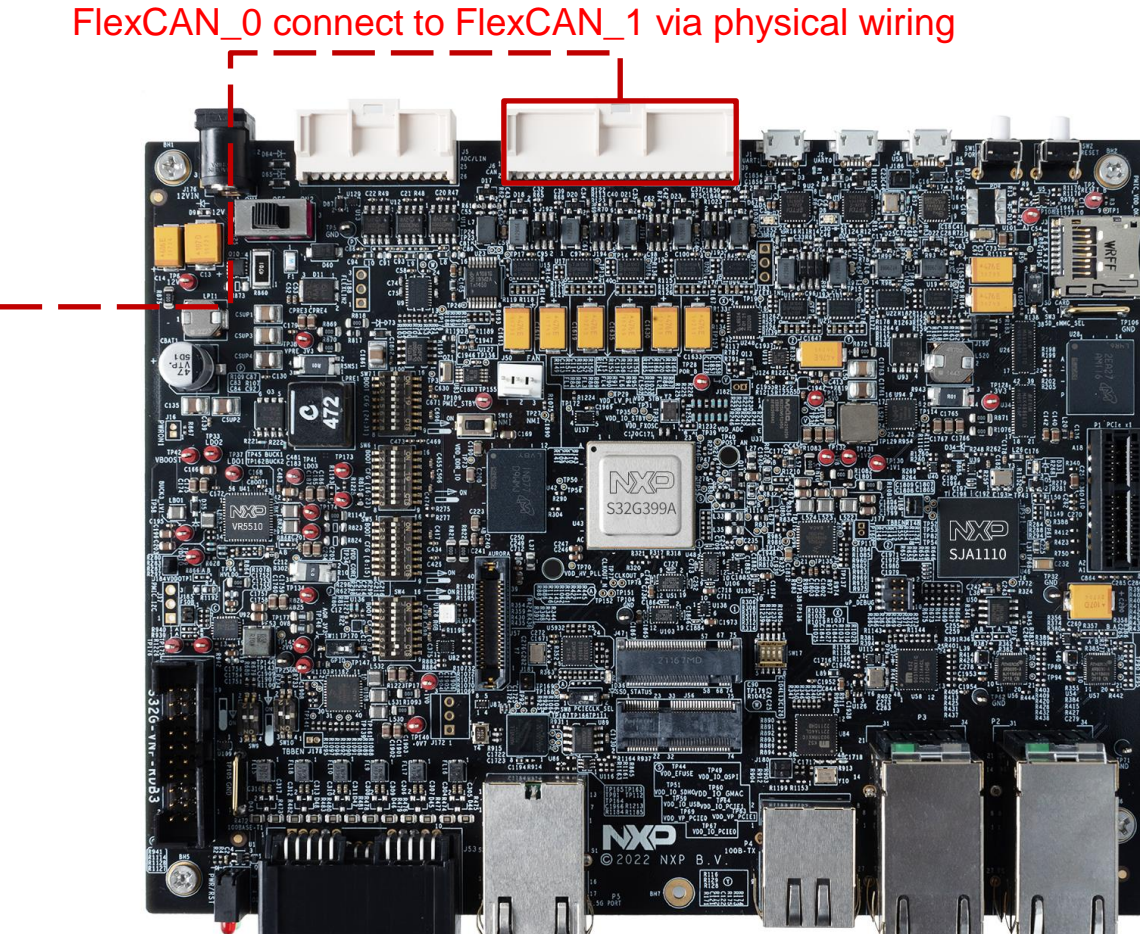

Automotive Bus Port

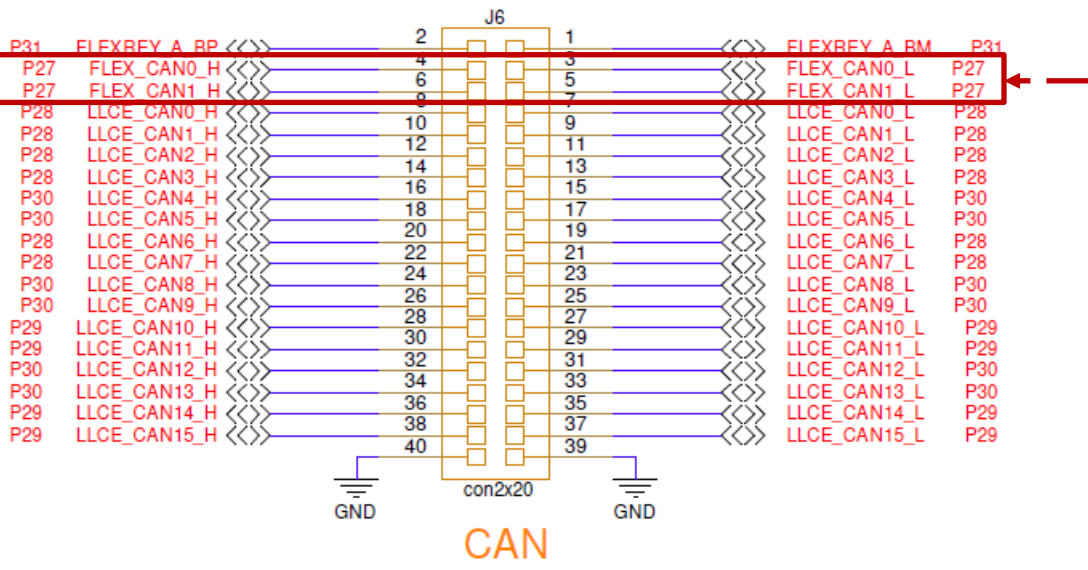

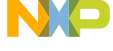

## HANDS ON CAN: PORT CONFIGURATION 1

### Go to Pin configuration view:

- Right-click the Project
- Select S32 Configuration Tools
- Select Open Pins
- Enable Pins

| <ul> <li>✓ HescANJp_Exa<br/>&gt; @ Project_Setti<br/>&gt; @ src<br/>&gt; @ findude</li></ul>                                                                                                    |                                                                                                    |                                                                                             |                                                                                       |                                       |                 |                                                                                     |
|----------------------------------------------------------------------------------------------------|----------------------------------------------------------------------------------------------------|---------------------------------------------------------------------------------------------|---------------------------------------------------------------------------------------|---------------------------------------|-----------------|-------------------------------------------------------------------------------------|
| Image: Second Second Secon | <ul> <li>FlexCAN_Ip_Exa</li> <li>FlexCAN_Ip_Exa</li> <li>FlexCAN_Ip_Exa<td></td><td>New<br/>Go Into</td><td>&gt;</td><td></td><td></td></li></ul> |                                                                                             | New<br>Go Into                                                                        | >                                     |                 |                                                                                     |
| Image: FlexCAN_exation       Copy       Ctrl+C         Delete       Delete         Paste       Ctrl+V         Image: Rename       F2         Source       >         Move       Import         Import       Export         Build Project       Clean Project         Close Project       Close Project         Close Unrelated Project       Build Configurations         Build Configurations Explorer       SDKs         Migrate       Show in Remote Systems view         Restore from Local History       Open Pins         Team       10         Configure       0         Source       0         Validate       0         Properties       Alt+Enter                                                                                                    | > 2 src<br>> 2 include<br>2 description.t                                                                                                    |                                                                                             | Open in New Window<br>Show In<br>Show in Local Terminal                               | Alt+Shift+W ><br>>                    |                 |                                                                                     |
| Import         Export         Build Project         Clean Project         Close Droject         Close Droject         Close Unrelated Project         Build Configurations         Build Configurations Explorer         Show in Remote Systems view         Restore from Local History         Team         Compare With         Compare With         Configure         Source         Validate         Properties                                                                                                    | FlexCAN_exa                                                                                                    | 1<br>1<br>1<br>1<br>1<br>1<br>1<br>1<br>1<br>1<br>1<br>1<br>1<br>1<br>1<br>1<br>1<br>1<br>1 | Copy<br>Delete<br>Paste<br>Rename<br>Source<br>Move                                   | Ctrl+C<br>Delete<br>Ctrl+V<br>F2<br>> |                 |                                                                                     |
| Build Project         Clean Project         Close Vroject         Close Vorgett         Close Unrelated Project         Build Targets         Build Configurations         Build Configurations Explorer         SDKs         Migrate         Show in Remote Systems view         Restore from Local History         East         Validate         Validate         Validate         Properties                                                                                                    |                                                                                                    | 24<br>24                                                                                    | Import<br>Export                                                                      |                                       |                 |                                                                                     |
| Build Targets       >         Index       >         Build Configurations       >         Build Configurations Explorer       >         SDKs       Migrate         Show in Remote Systems view          Run As       >         Restore from Local History          Source       >         Source       >         Validate       Open NVT         Properties       Alt+Enter                                                                                                    |                                                                                                    | Ð                                                                                           | Build Project<br>Clean Project<br>Refresh<br>Close Project<br>Close Unrelated Project | F5                                    |                 |                                                                                     |
| Build path       >         Build Configurations Explorer       >         SDKs       Migrate         Show in Remote Systems view       Run As         Run As       >         Team       >         Configuration Tools       Image: Configuration Tools         Team       Image: Configuration Tools         Configure       Image: Configuration Tools         Source       Image: Configuration Tools         Validate       Image: Configuration Configuration (*, Manage SDK Componer)                                                                                                    |                                                                                                    |                                                                                             | Build Targets<br>Index<br>Build Configurations                                        | >                                     |                 |                                                                                     |
| Show in Remote Systems view       Run As       Debug As       Restore from Local History       S32 Configuration Tools       Team       Compare With       Configure       Source       Validate       Properties       Alt+Enter                                                                                                    |                                                                                                    |                                                                                             | Build path<br>Build Configurations Explorer<br>SDKs<br>Migrate                        | >                                     |                 |                                                                                     |
| Image: S32 Configuration Tools     Image: Open Pins       Team     10     Open Clocks       Compare With     Image: Open Peripherals       Configure     Image: Open IVT       Source     Image: Open QuadSPI       Validate     Image: Open QuadSPI       Properties     Alt+Enter       Image: DDC     Image: Open QuadSPI       Manage SDK Component     Image: Open Open Open Open Open Open Open Open                                                                                                    |                                                                                                    | 0<br>*                                                                                      | Show in Remote Systems view<br>Run As<br>Debug As<br>Restore from Local History       | >                                     |                 |                                                                                     |
| Team     >     ¶I     Open Clocks       Compare With     >     ?     Open Peripherals       Configure     >     0     Open IOCD       Source     >     Image: Open QuadSPI       ✓     Validate      Ø Open QuadSPI       Properties     Alt+Enter     Import Configuration (*, Manage SDK Componer                                                                                                    |                                                                                                    |                                                                                             | S32 Configuration Tools                                                               | >                                     | ۲               | Open Pins                                                                           |
| Import Configuration (*.<br>Manage SDK Componen                                                                                                    |                                                                                                    |                                                                                             | Team<br>Compare With<br>Configure<br>Source<br>Validate<br>Properties                 | ><br>><br>><br>Alt+Enter              | © ♥ @     % ♥ ⊡ | Open Clocks<br>Open Peripherals<br>Open DCD<br>Open IVT<br>Open QuadSPI<br>Open DDR |
|                                                                                                    |                                                                                                    | -                                                                                           | roperace                                                                              | And Ellier                            |                 | Import Configuration (*.m<br>Manage SDK Components                                  |

| <ul> <li>Configuration - Gen</li> </ul>                                                                                                    | eral Info                                                                                                    | V Configuratio                                                                                                    | on - HW Info                                                                                                    | V Pro                                                                                                    | oject                                                                                                    |                                                 |
|----------------------------------------------------------------------------------------------------|----------------------------------------------------------------------------------------------------|----------------------------------------------------------------------------------------------------|----------------------------------------------------------------------------------------------------|----------------------------------------------------------------------------------------------------|----------------------------------------------------------------------------------------------------|-------------------------------------------------|
| Name: FlexCAN_exan<br>Path: C:\Users\NXF65                                                                                                    | nple_CT.mex<br>386\woExample_S32G399                                                                                                    | Processor: S<br>A_M7 Part number: S<br>Core: C<br>SDK Version: F                                                                                                    | 532G399A<br>532G399A_525bga<br>Cortex-M7 (Core #0)<br>PlatformSDK_S32XX_2022_0                                                                                                    | Proje<br>T<br>P<br>3 Part                                                                                                    | ect name: FlexCAN_Ip_Exam<br>oolchain: NXP GCC 9.2 for A<br>rocessor: S32G399A<br>number: S32G399A_525bga<br>Core: Cortex-M7 (Core #                                                                                                    | nple_S32G399A_M<br>rm 32-bit Bare-Me<br>n<br>0) |
| Pins     Configure     Tray including     Generation     Generation     Gene | <ul> <li>Cocks</li> <li>Configure</li> <li>Configure</li> <li>Configure</li> <li>Configure</li> <li>Configure</li> <li>Configure</li> <li>Configure</li> <li>System,<br/>bus,<br/>and<br/>periphe<br/>rai</li> <li>Cocks</li> <li>Cocks</li> <li>Cocks</li> <li>System,<br/>bus,<br/>and<br/>periphe<br/>rai</li> <li>Cocks</li> <li>System,<br/>bus,<br/>and<br/>periphe<br/>rai</li> <li>Cocks</li> <li>Second</li> <li>General-Bcfg.</li> <li>General-Cfg.c</li> <li>General-Cfg.c</li></ul> | <ul> <li>Peripherals</li> <li>Configue<br/>res the<br/>store of<br/>the SDK<br/>peripherals</li> <li>Generated code</li> <li>Update code enable</li> <li>generaCfgh</li> <li>generaCfgh</li> <li>generatfines.h</li> <li>generatfines.h</li> <li>genera</li></ul> | ► DCD<br>Device<br>Configur<br>ation<br>Data is<br>informat<br>informat<br>ion<br>containe<br>d in the<br>DCD<br>image,<br>that the<br>DCD<br>image,<br>that the<br>Configur<br>e various<br>prophe<br>rais on<br>the<br>device. | ▼ IVT<br>Configures (V), which is<br>the first label<br>(V), which is<br>the first label<br>(V), which is<br>the first label<br>attack<br>e he label<br>the Boot<br>device.<br>An IVT<br>contains<br>the<br>boot<br>device.<br>An IVT<br>contains<br>the<br>require<br>d data<br>compone<br>ents like<br>orgon<br>point, a<br>Dofter<br>point, a<br>Dofter<br>point, a<br>Dofter<br>point, a<br>Dofter<br>point, a<br>Dofter<br>point, a<br>Dofter<br>an<br>dofter<br>point, a<br>Dofter<br>point, a<br>Dofter<br>point, a<br>Dofter<br>point, a<br>Dofter<br>point, a<br>Dofter<br>point, a<br>Dofter<br>an<br>Configures<br>an<br>Boote<br>d data<br>(Configures)<br>Configures<br>an<br>Dofter<br>point, a<br>Dofter<br>point, a<br>Dofter<br>point, | ▼ QuadSPI<br>tool<br>allows<br>the<br>configure<br>ation of<br>the<br>parameters<br>ation of<br>the<br>parameters<br>ation of<br>the<br>ation of<br>the<br>ation of<br>ation of<br>the<br>ation of<br>ation of<br>the<br>ation of<br>ation of<br>ation of<br>ation of<br>ation of<br>ation of<br>ation of<br>ation of<br>ation of<br>ation of<br>ation of<br>ation of |                                                 |
|                                                                                                    |                                                                                                    |                                                                                                    |                                                                                                    |                                                                                                    | Close and Update Co                                                                                                    | de <sup>0</sup> Close                           |

NP

## HANDS ON CAN: PORT CONFIGURATION 2

#### Add the Pins as the schematic of FlexCAN0 and FlexCAN1

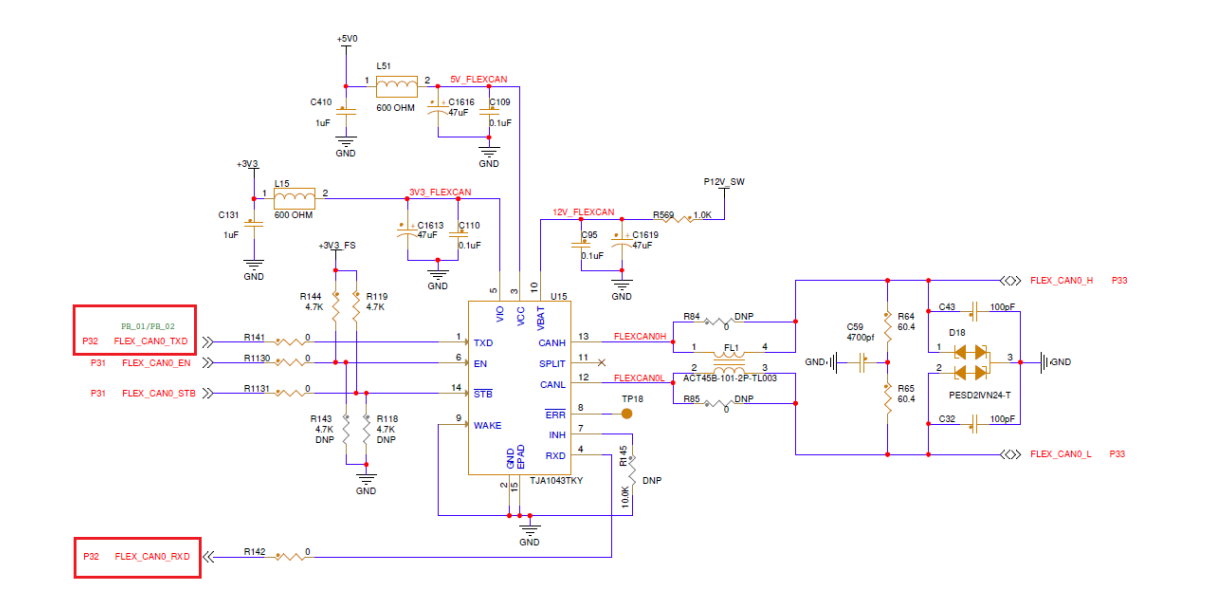

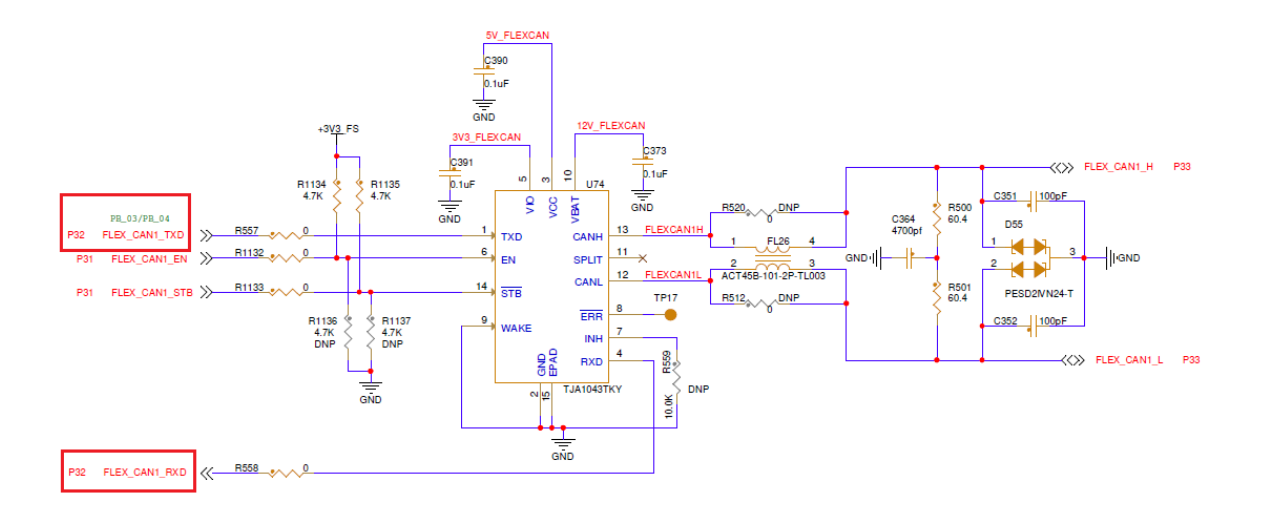

| Routed Pins | for BOARD. | 4 🖸    | 8~~      |       |            |               |           |               |            |              |
|-------------|------------|--------|----------|-------|------------|---------------|-----------|---------------|------------|--------------|
| #           | Peripheral | Signal | Route to | Label | Identifier | Power group   | Direction | Output Buffer | Open Drain | Input Buffer |
| D7          | CAN_0      | rxd    | PB_02    |       | n/a        | VDD_IO_B (0V) | Input     | Disabled      | Disabled   | Enabled      |
| E7          | CAN_0      | txd    | PB_01    |       | n/a        | VDD_IO_B (0V) | Output    | Enabled       | Disabled   | Disabled     |
| E8          | CAN_1      | rxd    | PB_04    |       | n/a        | VDD_IO_B (0V) | Input     | Disabled      | Disabled   | Enabled      |
| C6          | CAN_1      | txd    | PB_03    |       | n/a        | VDD_IO_B (0V) | Output    | Enabled       | Disabled   | Disabled     |

## HANDS ON CAN: PORT CONFIGURATION 3

| FlexCAN_Ip_     FlexCAN_Ip_     Sill Includes     Sill Project Set |                    | New<br>Go Into                                                                        | >                                     |     |                              |
|--------------------------------------------------------------------|--------------------|---------------------------------------------------------------------------------------|---------------------------------------|-----|------------------------------|
| ✓ <sup>™</sup> src<br>> <sup>™</sup> main.c✓ include               |                    | Open in New Window<br>Show In<br>Show in Local Terminal                               | Alt+Shift+W ><br>>                    |     |                              |
| Ø description                                                      | ₽<br>×<br>10<br>11 | Copy<br>Delete<br>Paste<br>Rename<br>Source<br>Move                                   | Ctrl+C<br>Delete<br>Ctrl+V<br>F2<br>> |     |                              |
|                                                                    | 22<br>23           | Import<br>Export                                                                      |                                       |     |                              |
|                                                                    | £                  | Build Project<br>Clean Project<br>Refresh<br>Close Project<br>Close Unrelated Project | F5                                    |     |                              |
|                                                                    |                    | Build Targets                                                                         | >                                     | L . |                              |
|                                                                    |                    | Index                                                                                 | >                                     |     |                              |
|                                                                    |                    | Build Configurations                                                                  | >                                     |     |                              |
|                                                                    |                    | Build path<br>Build Configurations Explorer<br>SDKs<br>Migrate                        | >                                     |     |                              |
|                                                                    |                    | Show in Remote Systems view                                                           |                                       | L . |                              |
|                                                                    | 0                  | Run As                                                                                | >                                     | 1   |                              |
|                                                                    | 枠                  | Debug As                                                                              | >                                     |     |                              |
|                                                                    | 100                | S32 Configuration Tools                                                               | >                                     |     | Open Pins                    |
|                                                                    |                    | Team                                                                                  | >                                     | 'n  | Open Clocks                  |
|                                                                    |                    | Compare With                                                                          | >                                     | Ŷ   | Open Peripherals             |
|                                                                    |                    | Configure                                                                             | >                                     | ð   | Open DCD                     |
|                                                                    |                    | Source                                                                                | >                                     |     | Open IVT                     |
|                                                                    |                    | Validate                                                                              |                                       | 3   | Open QuadSPI                 |
|                                                                    |                    | Properties                                                                            | Alt+Enter                             |     | Import Configuration (*.mex) |
|                                                                    | _                  |                                                                                       |                                       |     | Manage SDK Components        |

Add the Port configuration:

- Right-click the Project,
- Select S32 Configuration Tools
- Select Open Peripherals
- Click on the plus button
- Click on the Siul2\_Port component
- Click on OK
- The Siul2\_Port driver will be added

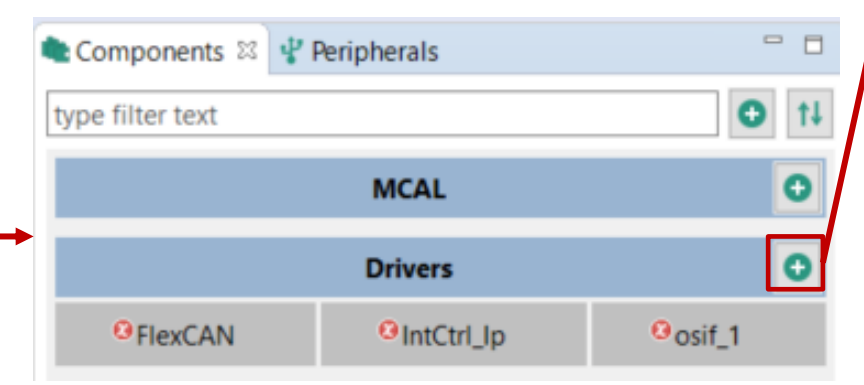

| SS Se       | Select configuration component — 🗆 > |                                          |                     |                     |             |  |  |  |  |  |
|-------------|--------------------------------------|------------------------------------------|---------------------|---------------------|-------------|--|--|--|--|--|
| Select      | which components sh                  | hould be offered Late                    | est component       | ~                   |             |  |  |  |  |  |
| siul2       |                                      |                                          |                     |                     | ×           |  |  |  |  |  |
| Config<br>& | guration component<br>Siul2_Dio      | Component descrip<br>Siul2_Dio Configura | tion<br>tion        | Category<br>Drivers | Rec<br>plat |  |  |  |  |  |
| â :         | Siul2_lcu                            | SIUL2 Driver                             |                     | Drivers             | plat        |  |  |  |  |  |
| ۵           | Siul2_Port                           | Siul2_Port Configura                     | tion                | Drivers             | plat        |  |  |  |  |  |
| <           |                                      | 1 <sup>1</sup> Decisioner la             | ОК                  | Cancel              | ,           |  |  |  |  |  |
|             | Components 🖾                         | Peripherals                              |                     |                     |             |  |  |  |  |  |
| t           | type filter text                     |                                          |                     | •                   | t¥.         |  |  |  |  |  |
|             |                                      | MCAL                                     |                     |                     | D           |  |  |  |  |  |
|             |                                      | Drivers                                  |                     |                     | Ð           |  |  |  |  |  |
|             | <sup>O</sup> FlexCAN                 | <sup>O</sup> IntCtrl_Ip                  | <sup>O</sup> osif_1 | Siul2_Port          |             |  |  |  |  |  |

Switch to clocks configuration view:

- Right-click the Project,
- Select S32 Configuration Tools
- Select Open Clocks

|     |                               | _         |                               |               |                              |
|-----|-------------------------------|-----------|-------------------------------|---------------|------------------------------|
| ~ 4 | FlexCAN_Ip_Example_           |           | New                           | >             |                              |
|     | Includes     Project Settings |           | Go Into                       |               |                              |
|     | RTD                           |           | Open in New Window            |               |                              |
|     | src 🖉                         |           | Show In                       | Alt+Shift+W > |                              |
|     | > 🖻 main.c                    |           | Show in Local Terminal        | >             |                              |
|     | 🧭 include                     | 阍         | Сору                          | Ctrl+C        |                              |
|     | description.txt               | ×         | Delete                        | Delete        |                              |
|     | FlexCAN_example_C             | 1         | Paste                         | Ctrl+V        |                              |
|     |                               |           | Rename                        | F2            |                              |
|     |                               |           | Source                        | >             |                              |
|     |                               |           | Move                          |               |                              |
|     |                               | <u>in</u> | Import                        |               |                              |
|     |                               | 14        | Export                        |               |                              |
|     |                               |           | Build Project                 |               |                              |
|     |                               |           | Clean Project                 |               |                              |
|     |                               | 8         | Refresh                       | F5            |                              |
|     |                               |           | Close Project                 |               |                              |
|     |                               |           | Close Unrelated Project       |               |                              |
|     |                               |           | Build Targets                 | >             |                              |
|     |                               |           | Index                         | >             |                              |
|     |                               |           | Build Configurations          | >             |                              |
|     |                               |           | Duild eath                    |               |                              |
|     |                               |           | Build Car Caratian Sector     | 1             |                              |
|     |                               |           | Build Configurations Explorer |               |                              |
|     |                               |           | SUKS                          |               |                              |
|     |                               |           | migrate                       |               |                              |
|     |                               |           | Show in Remote Systems view   |               |                              |
|     |                               | 0         | Run As                        | >             |                              |
|     |                               | 夺         | Debug As                      | >             |                              |
|     |                               | -         | Restore from Local History    |               |                              |
|     |                               |           | S32 Configuration Tools       |               | Open Pins                    |
|     |                               |           | Compare With                  | ( <b>L</b>    | Open Peripherals             |
|     |                               |           | Configure                     |               | Open DCD Open Clocks         |
|     |                               |           | Source                        |               | Open IVT                     |
|     |                               |           | Validate                      | 5             | Copen QuadSPI                |
|     |                               | 12.1      | Fundate                       |               | Open DDR                     |
|     |                               | _         | Properties                    | Alt+Enter     | Import Configuration (*.mex) |
|     |                               |           |                               |               | Manage SDK Components        |

Open the Peripheral Clock View, double-click the FLEXCAN0\_CLK. The Clocks Diagram will show the clock tree and the key node can be re-set. The default clock configuration of FlexCAN is 48 MHZ. Switch the clock which source from FXOSC(40 MHZ).

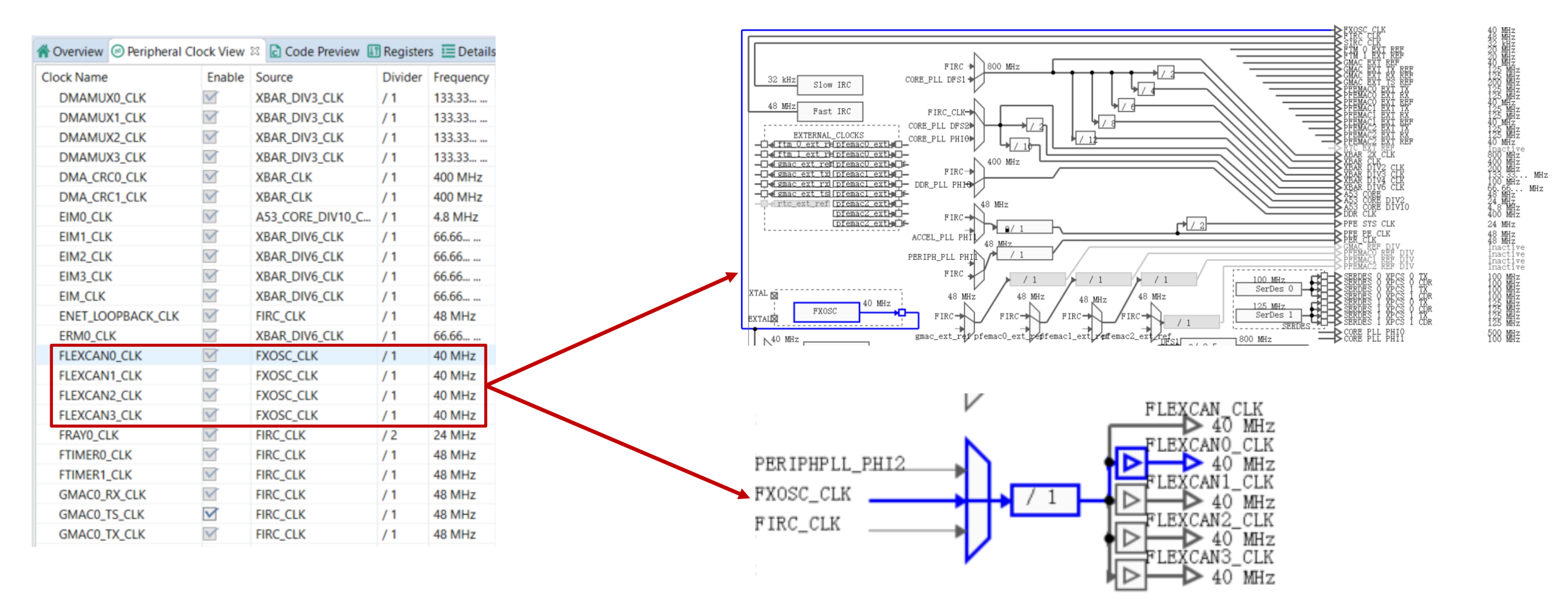

NO

Mode setting for FlexCAN0:

- Right-click the Project,
- Select S32 Configuration Tools
- Select Open Peripherals
- Double-click FlexCAN component
- Set mode for FlexCAN0

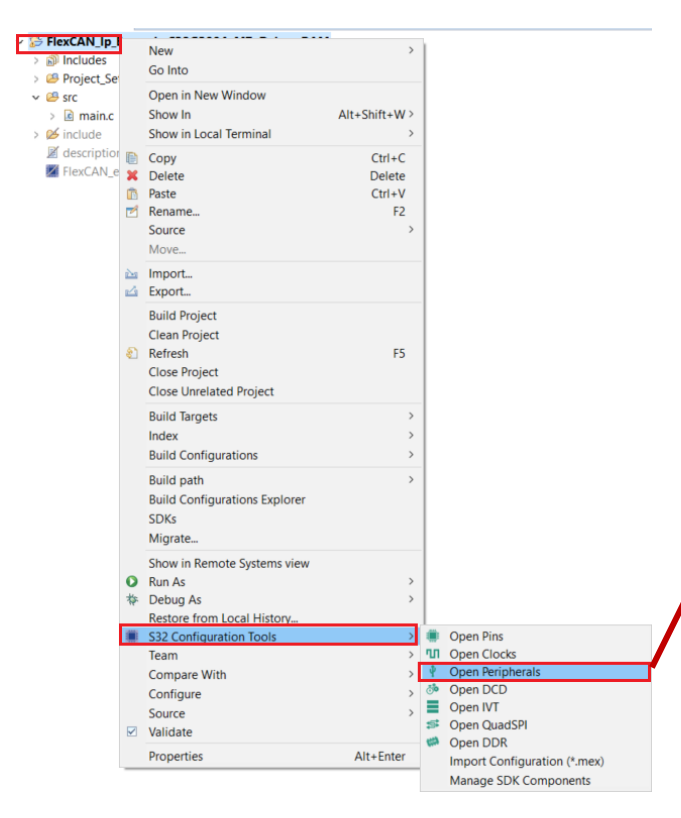

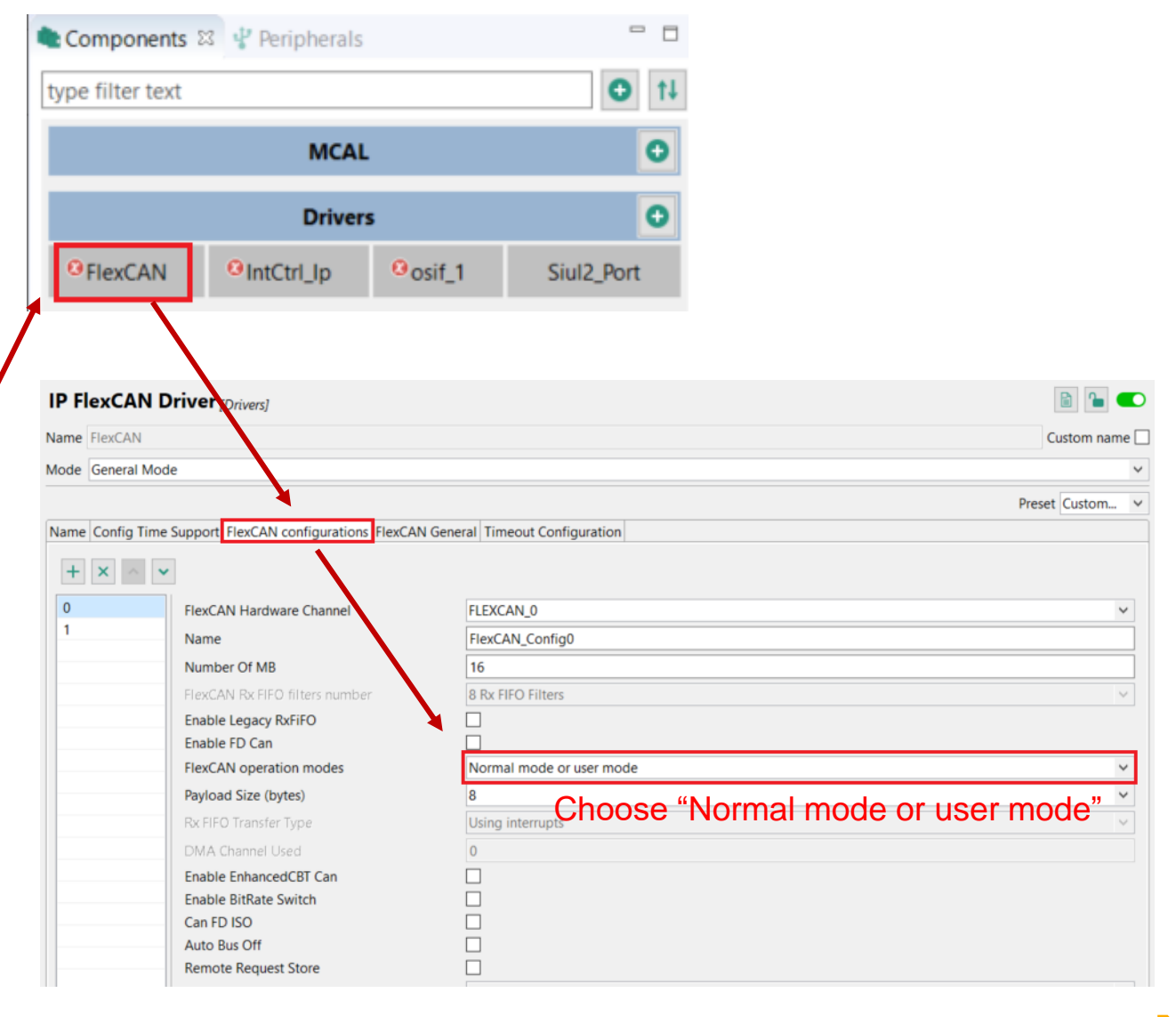

Configure the BaudRate as 500Kbps for FlexCAN0

- TimeQuantum (seconds) = Prescaler / CanClockFrequency
- No. of CanTimeQuantas = (1 / CancontrollerBaudRate) / TimeQuantum
- No. of CanTimeQuantas = 1 + CanControllerPropSeg + CanControllerSeg1 + CanControllerSeg2

| FlexCAN Protocol Clock              | 40000000            |
|-------------------------------------|---------------------|
| <ul> <li>FlexCAN bitrate</li> </ul> |                     |
| Name                                | FlexCAN_lp_TimeSeg0 |
| Synchronization segment             | 1                   |
| Propagation segment                 | 7                   |
| Phase segment 1                     | 7                   |
| Phase segment 2                     | 5                   |
| Prescaler division factor           | 4                   |
| Resync jump width                   | 1                   |
| Bitrate (Kbps)                      | 500                 |
| Sampling point (%)                  | 75                  |

#### Add FlexCAN1:

- Right-click the Project,
- Select S32 Configuration Tools
- Select Open Peripherals

| <ul> <li>FlexCAN_Ip_</li> <li>Includes</li> <li>Project Se</li> </ul> |                    | New<br>Go Into                                                                         | · · ·                                 |     |                              |
|-----------------------------------------------------------------------|--------------------|----------------------------------------------------------------------------------------|---------------------------------------|-----|------------------------------|
| ✓ <sup>™</sup> src<br>> <sup>™</sup> main.c > <sup>™</sup> include    |                    | Open in New Window<br>Show In<br>Show in Local Terminal                                | Alt+Shift+W ><br>>                    |     |                              |
| Ø description<br>₩ FlexCAN_e                                          | ₿<br>¥<br>10<br>11 | Copy<br>Delete<br>Paste<br>Rename<br>Source<br>Move                                    | Ctrl+C<br>Delete<br>Ctrl+V<br>F2<br>> |     |                              |
|                                                                       | 22<br>23           | Import<br>Export                                                                       |                                       |     |                              |
|                                                                       | Ł                  | Build Project<br>Clean Project<br>Refresh<br>Close Project<br>Close Unrelated Project  | F5                                    |     |                              |
|                                                                       |                    | Build Targets<br>Index                                                                 | >                                     |     |                              |
|                                                                       |                    | Build Configurations<br>Build path<br>Build Configurations Explorer<br>SDKs<br>Migrate | >                                     |     |                              |
|                                                                       | 0<br>*             | Show in Remote Systems view<br>Run As<br>Debug As<br>Restore from Local History        | >                                     |     |                              |
|                                                                       |                    | S32 Configuration Tools                                                                | >                                     | ۲   | Open Pins                    |
|                                                                       |                    | Team                                                                                   | >                                     | 'n  | Open Clocks                  |
|                                                                       |                    | Compare With                                                                           | >                                     | Y   | Open Peripherals             |
|                                                                       |                    | Configure                                                                              | >                                     |     | Open IVT                     |
|                                                                       |                    | Source                                                                                 | >                                     | \$  | Open QuadSPI                 |
|                                                                       |                    | Properties                                                                             | Alt+Enter                             | 123 | Open DDR                     |
|                                                                       | _                  | riopendes                                                                              | Ait+Enter                             |     | Import Configuration (*.mex) |
|                                                                       |                    |                                                                                        |                                       |     | Manage SDK Components        |

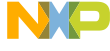

#### Add FlexCAN1:

- Double-click FlexCAN component
- Click on plus button to add FlexCAN\_1
- Set Clock as 40MHz for FlexCAN\_1
- Set Bitrate as 500kbps

| 📚 Components 🕴 🦞 Peripherals 🗧 🗖 |                         |        |            |  |
|----------------------------------|-------------------------|--------|------------|--|
| type filter text                 |                         |        |            |  |
|                                  | MCAI                    | L      | 0          |  |
| (1)                              | Driver                  | 0      |            |  |
| <sup>O</sup> FlexCAN             | <sup>O</sup> IntCtrl_Ip | osif_1 | Siul2_Port |  |

| IP FlexCA         | AN Driver [Drivers]                       |                                                                         |
|-------------------|-------------------------------------------|-------------------------------------------------------------------------|
| Name FlexCA       | N                                         | Custom nam                                                              |
| Mode Genera       | al Mode                                   |                                                                         |
|                   |                                           | Preset Custom                                                           |
| Name Config       | Time Support FlexCAN configurations FlexC | AN General Timeout Configuration                                        |
| + × 4             | •                                         | Add FlexCAN_1                                                           |
| 0                 | FlexCAN Hardware Channel                  | FLEXCAN_1                                                               |
| 1                 | Name                                      | FlexCAN_Config1                                                         |
|                   | Number Of MB                              | 16                                                                      |
|                   | FlexCAN Rx FIFO filters number            | 8 Rx FIFO Filters                                                       |
|                   | Enable Legacy RxFiFO                      |                                                                         |
|                   | Enable FD Can                             |                                                                         |
|                   | FlexCAN operation modes                   | Normal mode or user mode                                                |
| -                 | Payload Size (bytes)                      | 8                                                                       |
|                   | Rx FIFO Transfer Type                     | Using interrupts                                                        |
|                   | DMA Channel Used                          | 0                                                                       |
|                   | Enable EnhancedCBT Can                    |                                                                         |
| -                 | Enable BitRate Switch                     |                                                                         |
|                   | Auto Bus Off                              |                                                                         |
|                   | Remote Request Store                      |                                                                         |
| -                 | TimeStamp Free Runing Timer Source        | e Captured time base is CAN bit clock.                                  |
| -                 | TimeStamp Timer Source                    | Message buffer time stamp base is TIMER.                                |
|                   | TimeStamp HR Capture Config               | The high resolution time stamp capture is disabled. Enable Timer Source |
|                   | FlexCAN Protocol Clock                    | 4000000                                                                 |
|                   | ✓ FlexCAN bitrate                         |                                                                         |
|                   | Name FlexC                                | AN_Ip_TimeSeg1                                                          |
|                   | Synchronization segment 1                 |                                                                         |
|                   | Propagation segment 7                     |                                                                         |
|                   | Phase segment 1 7                         | Cat Ditrota                                                             |
| Phase segment 2 5 |                                           | Set Billate                                                             |
|                   | Prescaler division factor 4               |                                                                         |
|                   | Resync jump width 1                       |                                                                         |
|                   | Bitrate (Kbps) 500                        |                                                                         |
|                   | Sampling point (%) 75                     |                                                                         |

## HANDS ON CAN: UPDATE CODE

#### Generate code method:

1. Open the view of any configuration tool, like Pins, then click **Update Code** (ensure desired project is selected)

2. The Update Files window pops up. It shows the detailed update information. Click **OK** button.

3.The configuration .c and .h files will be generated at "generate" folder.

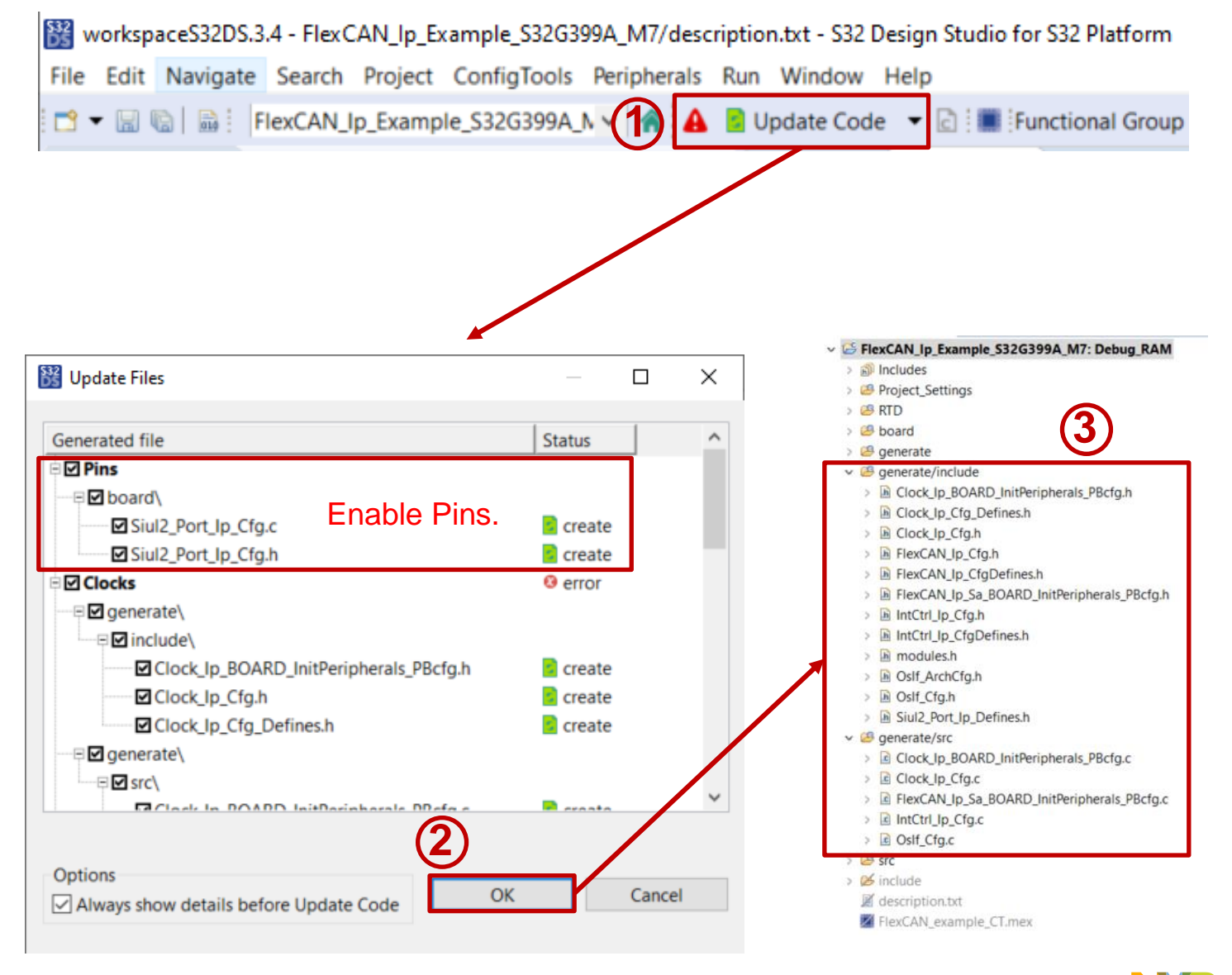

## HANDS ON CAN: APPLICATION CODE 1

#### Modify the main.c:

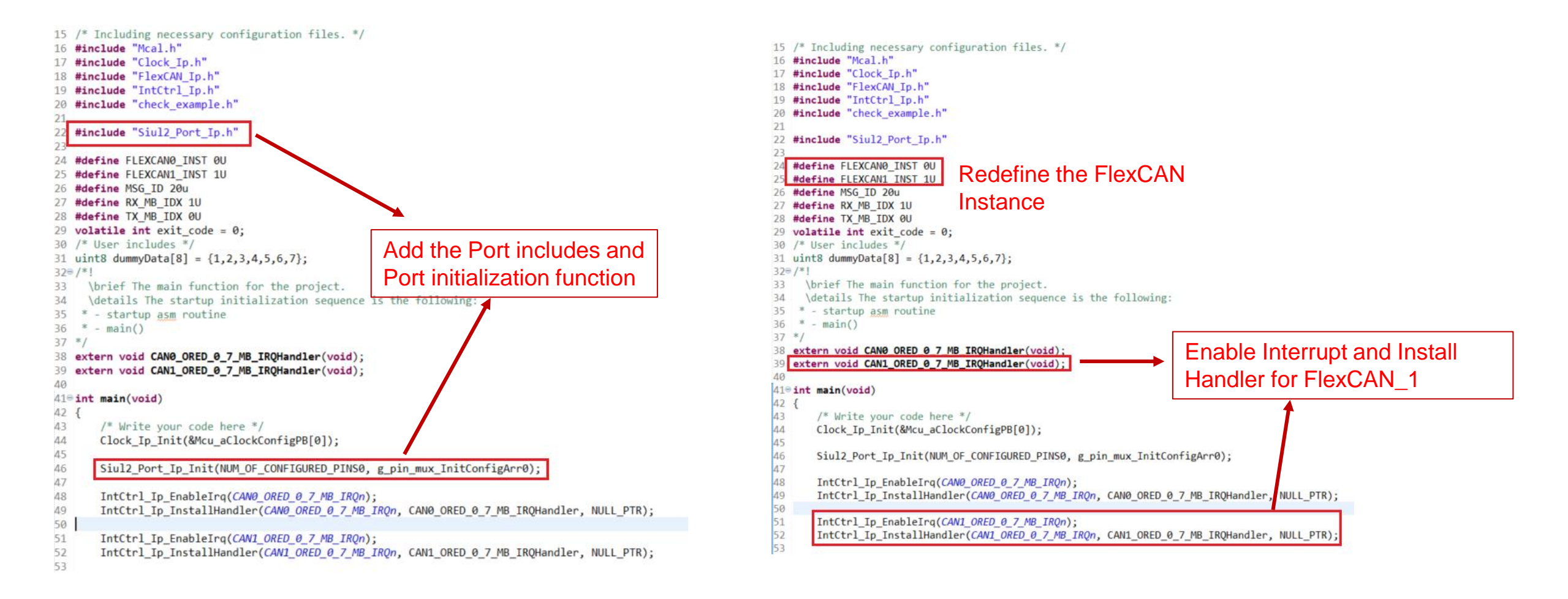

PUBLIC 46

## HANDS ON CAN: APPLICATION CODE 2

Modify the main.c:

Flexcan\_Ip\_DataInfoType rx\_info = { .msg\_id\_type = FLEXCAN\_MSG\_ID\_STD, .data\_length = 8u, .is polling = TRUE, .is\_remote = FALSE }; Flexcan Ip MsgBuffType rxData; FlexCAN\_Ip\_Init(FLEXCAN0\_INST, &FlexCAN\_State0, &FlexCAN\_Config0); FlexCAN Ip SetStartMode(FLEXCAN0 INST); FlexCAN\_Ip\_Init(FLEXCAN1\_INST, &FlexCAN\_State1, &FlexCAN\_Config1); Initialize FlexCAN 1 Controller FlexCAN Ip SetStartMode(FLEXCAN1 INST); FlexCAN Ip ConfigRxMb(FLEXCAN1\_INST, RX\_MB\_IDX, &rx\_info, MSG\_ID); Configure Rx MailBox for FlexCAN 1 rx\_info.is\_polling = FALSE; FlexCAN0 send the message FlexCAN\_Ip\_Send(FLEXCAN0\_INST, TX\_MB\_IDX, &rx\_info, MSG\_ID, (uint8 \*)&dummyData); FlexCAN\_Ip\_Receive(FLEXCAN1\_INST, RX\_MB\_IDX, &rxData, TRUE); while(FlexCAN\_Ip\_GetTransferStatus(FLEXCAN1\_INST, RX\_MB\_IDX) != FLEXCAN\_STATUS\_SUCCESS) FlexCAN1 receive the message { FlexCAN\_Ip\_MainFunctionRead(FLEXCAN1\_INST, RX\_MB\_IDX); } FlexCAN Ip SetStopMode(FLEXCAN0 INST);

FlexCAN\_Ip\_SetStopMode(FLEXCAN0\_INST);
FlexCAN\_Ip\_Deinit(FLEXCAN0\_INST);
FlexCAN\_Ip\_Deinit(FLEXCAN0\_INST);
FlexCAN\_Ip\_Deinit(FLEXCAN1\_INST);
Exit\_Example(TRUE);

## HANDS ON CAN: BUILD AND DEBUG 1

#### Build target Project:

- Right-click the Project
- Build Project
- The console will print build information
- FlexCAN\_lp\_Example\_S32G399A\_M7.elf is created

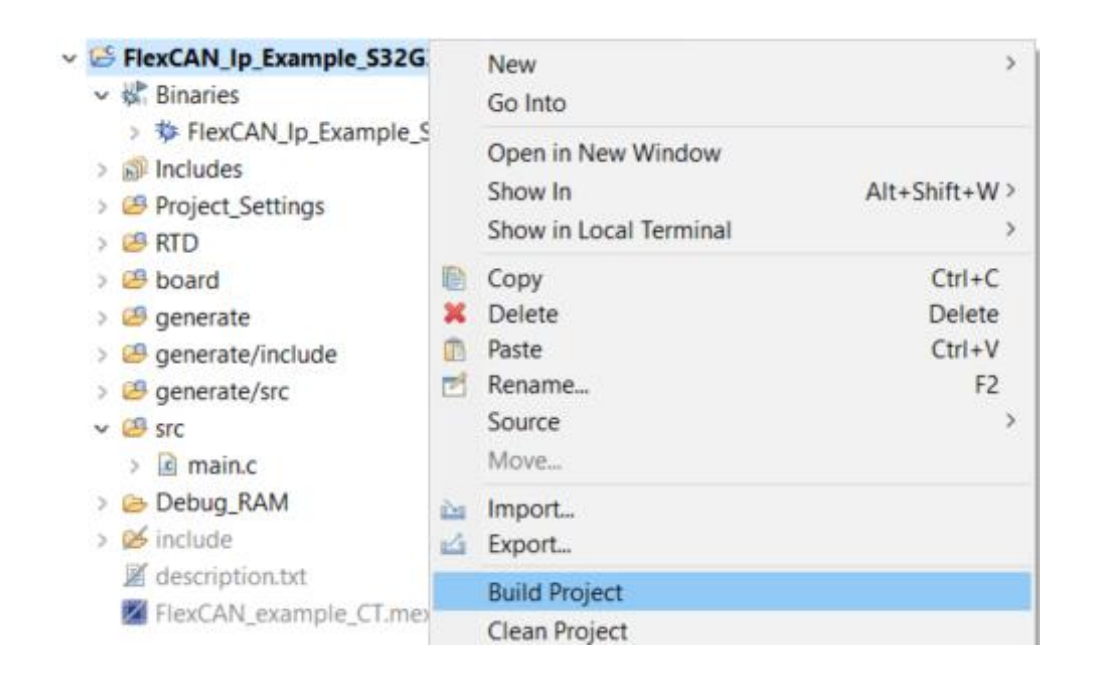

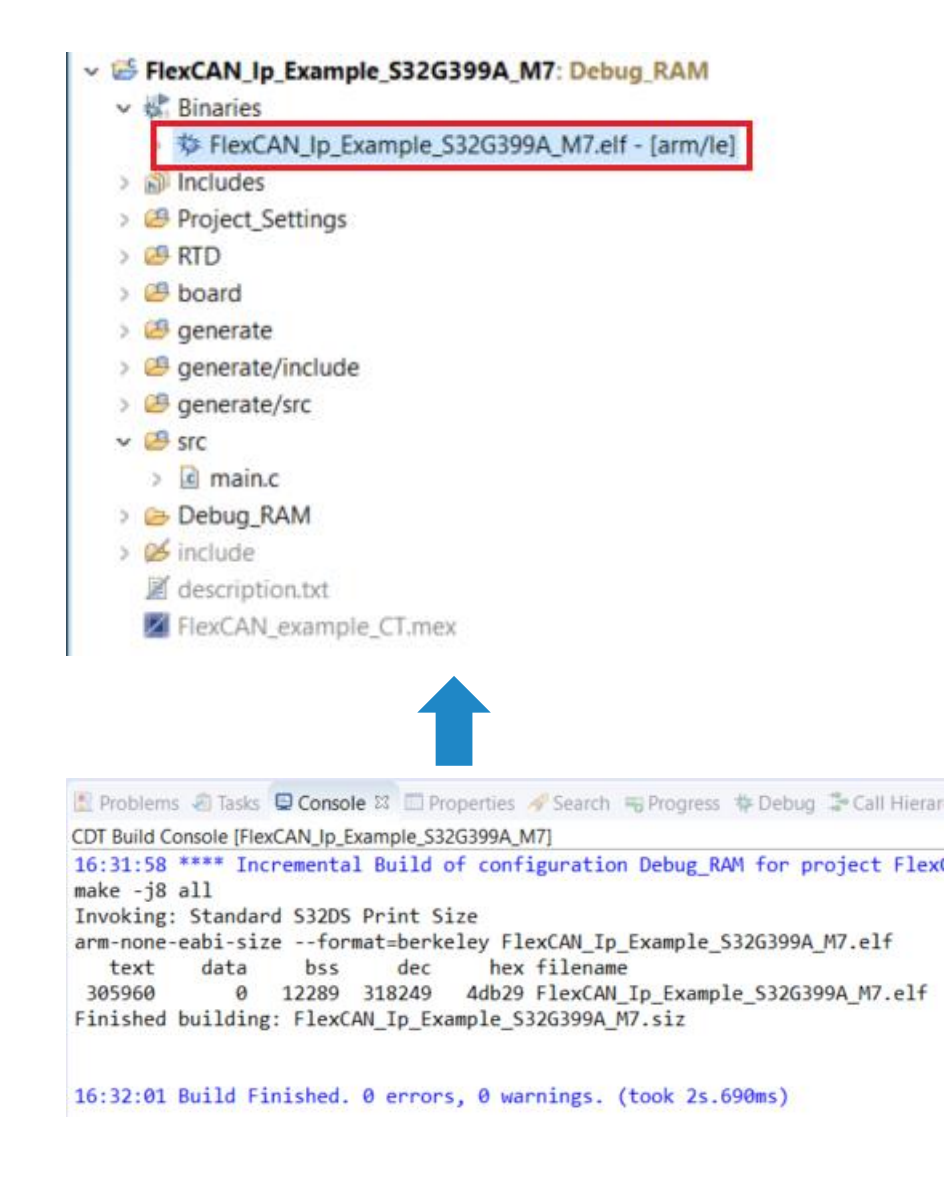

## HANDS ON CAN: BUILD AND DEBUG 2

Go to debug configuration:

- Right-click the Project
- Select the Debug As
- Click on Debug Configurations

| <ul> <li>FlexCAN_lp_Exa</li> <li>Rinaries</li> </ul>                                                                                                  |     | New<br>Go Into                                                                        | >                                |   |                                                        |
|----------------------------------------------------------------------------------------------------|-----|---------------------------------------------------------------------------------------|----------------------------------|---|--------------------------------------------------------|
| > 🔐 Includes<br>> 🤐 Project_Settin<br>> 🥔 RTD<br>> 🥝 board                                                                                            |     | Open in New Window<br>Show In<br>Show in Local Terminal                               | Alt+Shift+W>                     |   |                                                        |
| <ul> <li>Solid</li> <li>generate</li> <li>generate/incl</li> <li>generate/src</li> <li>grc</li> <li>grc</li> <li>main.c</li> <li>Debug_RAM</li> </ul> |     | Copy<br>Delete<br>Paste<br>Rename<br>Source<br>Move                                   | Ctrl+C<br>Delete<br>Ctrl+V<br>F2 |   |                                                        |
| <ul> <li>include</li> <li>description.tx</li> </ul>                                                                                                   | R R | Import<br>Export                                                                      |                                  |   |                                                        |
| M FlexCAN_exat                                                                                                    | £   | Build Project<br>Clean Project<br>Refresh<br>Close Project<br>Close Unrelated Project | F5                               |   |                                                        |
|                                                                                                    |     | Build Targets<br>Index<br>Build Configurations                                        | ><br>><br>>                      |   |                                                        |
|                                                                                                    |     | Build path<br>Build Configurations Explorer<br>SDKs<br>Migrate                        | >                                |   |                                                        |
|                                                                                                    | 0   | Show in Remote Systems view<br>Run As                                                 | ,                                |   |                                                        |
|                                                                                                    | *   | Debug As<br>Restore from Local History                                                | >                                | C | 1 Local C/C++ Application<br>2 S32DS C/C++ Application |
|                                                                                                    | -   | S32 Configuration Tools<br>Team                                                       | >                                |   | Debug Configurations                                   |
|                                                                                                    |     | Configure<br>Source                                                                   | >                                |   |                                                        |
|                                                                                                    |     | Validate<br>Properties                                                                | Alt+Enter                        |   |                                                        |

#### Debug configuration setting:

- Connect the S32 Debug probe with PC and RDB3
- Click on target project

2 2 0

~ C/C C F C/C

- Select the target device and core as S32G399A\_M7\_0
- Select target S32 Debug Probe

| 2 📭 🗟 🗶 🖻 🏹 🔸                                                                                                    | Name: FlexCAN_Ip_Example_S32G399A_M7_Debug_RAM_S32Debug                                                                                                    |           |                       |  |  |
|----------------------------------------------------------------------------------------------------|----------------------------------------------------------------------------------------------------|-----------|-----------------------|--|--|
| pe filter text                                                                                                    | Main 🕸 Debugger 🕨 Startup 💱 Source 🔲 Common 🕮 SVD Support 🕮 OS Awareness 👼 Trace and Profile                                                                                                |           |                       |  |  |
| C C/C++ Application<br>FlexCAN_Ip_Example_S32G399A_M7.elf                                                                                                    | Hardware                                                                                                    |           |                       |  |  |
| C/C++ Remote Application                                                                                                    | Device: S32G399A Core: M7_0                                                                                                    | Selec     | Select device and con |  |  |
| Eclipse Application     GDB Hardware Debugging     GDB Hirdware Debugging                                                                                                    | Initialization script: \$(532DS_INITIALIZATION_SCRIPTS_DIR)/s32g3xx/s32g3xx_generic_bareboard.py                                                                                            | Bro       | wse Variables         |  |  |
| GDB PEMicro Interface Debugging                                                                                                    | Debug Probe Connection                                                                                                    |           |                       |  |  |
| Launch Group                                                                                                    | Interface: S32 Debug Probe - USB                                                                                                    | ~         |                       |  |  |
| <ul> <li>Launch Group (Deprecated)</li> <li>Launch Group for S32 Debugger</li> <li>S32 Debugger</li> <li>FlexCAN_Ip_Example_S32G399A_M7_Debug_RAM_S32Debug</li> <li>S32 Debugger Flash Programmer</li> <li>VLAB Simulator Debugging</li> </ul> | USB device: 00:04:9f:06:6d:1e - S32 Debug Probe                                                                                                    | ~ Refresh | Test connection       |  |  |
|                                                                                                    | Hostname or IP:<br>Target Communication Speed<br>JTAG Speed (KHz): 16000 Timeout: 30 s<br>Delay after reset: 0 ms<br>GDB Server<br>Launch server<br>Server port number® 45000<br>Enable log |           |                       |  |  |

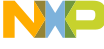

## HANDS ON CAN: DEBUG AND RUN

Power on the RDB3, click on "Apply", then click on "Debug". The view will switch to the Debug Perspective, and you can use the controls to control the program flow.

| Name: FlexCAN_Jp_Example_S32G399A_M7_Debug_RAM_S32Debug                                                                                                  | File Edit Source Refactor Navigate Search Project ConfigTools Run FreeRTOS Window Help                                                   |
|----------------------------------------------------------------------------------------------------|----------------------------------------------------------------------------------------------------|
| Main (* Debugger > Startup > Source Common IIII SVD Support . SO Awareness > Trace and Profile                                                           | [] • [] 입] 월[입] 성 역 [] ] · [ ] · [] · [] · [] · [] · [] ·                                                                                |
| Hardware                                                                                                    | A Debug ﷺ B Project Explorer     B T □ @ mainc ﷺ B Siul2_Port_Ip_Cfg.h 	 0x34020404 	 S32G399A_COMMON.h                                  |
| Device: S32G399A Core: M7_0 Select device<br>Initialization script: \$(S32DS INITIALIZATION SCRIPTS DIR)/s32p3xx/s32p3xx generic bareboard.pv Browse, V/ | and core                                                                                                    |
| ✓ Initial core                                                                                                    | ✓ PrecAN_Ip_Example_S32G399A_M7.elf [1] [con<br>32⊕ /*1                                                                                  |
| Debug Probe Connection                                                                                                    | ■ main() at main.c:44 0x340001e0 33 \brief The main function for the project.                                                            |
| Interface: S32 Debug Probe - USB v                                                                                                    | ₩ C:/NXP/S32DS.3.4/S32DS/tools/gdb-arm/arm3 35 * - startup asm routine                                                                   |
| USB device: 00:04:9f:06:6d:1e - S32 Debug Probe V Refresh Test co                                                                                        | nnection S32 Debugger 36 * - main()<br>Semihosting 37 */<br>38 extern void CANO ORED 0 7 MB_IROHandler(void):                            |
| Target Communication Speed                                                                                                    | 39 extern void CAN1_ORED_0_7_MB_IRQHandler(void);                                                                                        |
| JTAG Speed (KHz): 16000 Timeout: 30 s                                                                                                    | 41⊕int main(void)                                                                                                    |
| Delay after reset: 0 ms                                                                                                    | 42 { 43 /* Write your code here */                                                                                                    |
| GDB Server                                                                                                    | <pre>&gt;44 Clock_Ip_Init(&amp;Mcu_aClockConfigPB[0]);</pre>                                                                             |
| C Launch server Server port number: 45000 Enable log                                                                                                    | 45<br>46 Siul2_Port_Ip_Init(NUM_OF_CONFIGURED_PINS0, g_pin_mux_InitConfigArr0);<br>47<br>48 IntCtrl Ip_EnableIrg(CAN0_ORED_0_7_MB_IROp): |
| GDB Client                                                                                                    | 49 IntCtrl_Ip_InstallHandler( <i>CAN0_ORED_0_7_MB_IRQn</i> , CAN0_ORED_0_7_MB_IRQHandler, NULL_PTR);<br>50                               |
| Executable: \$\\$32DS_GDB_ARM32_PY\ Select Browse Vi                                                                                                    | 51 IntCtrl_Ip_EnableIrq(CAN1_ORED_0_7_MB_IRQn);                                                                                          |
| Commands:                                                                                                    | <pre>&gt;&gt; &gt;&gt; &gt;&gt; &gt;&gt; &gt;&gt; &gt;&gt; &gt;&gt; &gt;&gt; &gt;&gt; &gt;&gt; &gt;&gt; &gt;&gt; &gt;&gt;</pre>          |
| Revert                                                                                                    | Apply S6 .data_length = 8u,<br>57 .is_polling = TRUE,<br>58 .is_remote = FALSE                                                           |
| Debug                                                                                                    | Close 59 };                                                                                                    |

NXC

## HANDS ON CAN: TEST RESULT

Add a breakpoint to the FlexCAN\_Ip\_SetStopMode function, then click on the Resume option. The received CAN frame can be watched from rxData.

| WorkspaceS32DS.3.4 - FlexCAN_p_Fampl_S32G39                                                                                                    | IA_M7/src/main.c - S32 Design Studio for S32 Platform                                                                                                    |                                                                                                    |                                                                                                    |                                                                                                    | - 0 ×                 |
|----------------------------------------------------------------------------------------------------|----------------------------------------------------------------------------------------------------|----------------------------------------------------------------------------------------------------|----------------------------------------------------------------------------------------------------|----------------------------------------------------------------------------------------------------|-----------------------|
| File Edit Source Refactor Navigate search Proj                                                                                                    | ect ConfigTools Run FreeRTOS Window Help                                                                                                    |                                                                                                    |                                                                                                    |                                                                                                    |                       |
|                                                                                                    | ○ (1) (1) (1) (2) (2) (2) (2) (2) (2) (2) (2) (2) (2                                                                                                    |                                                                                                    |                                                                                                    | c                                                                                                    | ዲ 📴 🗟 🖷 ጣ 🕴 💩 🚍 🕬 🔯   |
| to Debug 🕮 🏠 Project Explorer                                                                                                    | 🖻 main.c 🕄 🖻 main.c 🖹 Clock_lp_BOA 🖹 Siul2_Port_L 🗟 Siul2_Port_lp.c 🗟 Siul2_Port_L 📓 linker_ram 🖹 startup_cm7.s 🦜 🧮                                                                                                    | 🗆 🕬 Variables 🕮 💁 Breakpoi                                                                                                    | ớć Expressio 🛋 Modules 🕮 🛙                                                                                                    | Periphera 🕮 Arm Syst                                                                                                    | EmbSys So Peripherals |
| <ul> <li>FlexCAN_Jp_Example_S32G399A_M7_Debug_RAM</li> <li>FlexCAN_Jp_Example_S32G399A_M7_elf [1] [col</li> <li>Thread #11 [core: 0] (Suspended : Breakpoi</li> <li>main() at mainc.76 0x3400027e</li> <li>C/NXP/S32DS.34/S32DS/tools/gdb-arm/arm3</li> <li>S32 Debugger</li> <li>Semihosting</li> </ul>                                                                                                    | <pre>45<br/>5 Siul2_Port_Ip_Init(NUM_OF_CONFIGURED_PINS0, g_pin_mux_InitConfigArr0);<br/>47<br/>47<br/>47<br/>47<br/>47<br/>47<br/>47<br/>47<br/>47<br/>47</pre>                                                                                                    | Name > @ rx_info                                                                                                    | Type<br>Flexcan_Ip_DataInfoType<br>Flexcan_Ip_MsgBuffType<br>uint32<br>uint32<br>uint8 [64]<br>uint8<br>uint8<br>uin8<br>uin8<br>uin8<br>uin8<br>uin8<br>uin8<br>uin8<br>uin | Value           {}           34078855           20           0x34401fb0           1 \001'           2 \002'           3 \003'           4 \004'           5 \006'           7 \a'           0 \0'           0 \0'           0 \0'           0 \0'           0 \0'           0 \0'           0 \0'           0 \0'           0 \0'           0 \0'           0 \0'           0 \0'           0 \0'           0 \0'           0 \0'           0 \0'           0 \0'           0 \0'           0 \0'           0 \0' |                       |
| Constant ≥      Constant ≥      Constant =      Constant =      Constant =      Constant =      Constant | <pre>70 FlexCAN_Ip_Send(FLEXCAN0_INST, TX_MB_IDX, ℞_info, MSG_ID, (uint8 *)&amp;dummyData);<br/>71<br/>72 FlexCAN_Ip_Receive(FLEXCAN1_INST, RX_MB_IDX, &amp;rxData, TRUE);<br/>73 while(FlexCAN_Ip_GetTransferStatus(FLEXCAN1_INST, RX_MB_IDX) != <i>FLEXCAN_STATUS_SUCCESS</i>)<br/>74 { flexCAN_Ip_MainFunctionRead(FLEXCAN1_INST, RX_MB_IDX); }<br/>75 FlexCAN_Ip_SetStopMode(FLEXCAN0_INST);<br/>76 FlexCAN_Ip_Deinit(FLEXCAN0_INST);<br/>77 FlexCAN_Ip_Deinit(FLEXCAN0_INST);<br/>78 FlexCAN_Ip_Deinit(FLEXCAN0_INST);<br/>79 FlexCAN_Ip_Deinit(FLEXCAN0_INST);<br/>79 FlexCAN_Ip_Deinit(FLEXCAN0_INST);<br/>80 Exti_Example(TRUE);<br/>81 }<br/>81 }<br/>82<br/>83 /* END main */<br/>84 *!<br/>85 ** @)<br/>86 */</pre> | V Galariti<br>Name : data[0]<br>B: Outline IS IS: Disassembly<br>IntCtrl.jp.h<br>Check_example.h<br>Siul2_Port.jp.h<br>FLEXCAN0_INST<br>FLEXCAN0_INST<br>MSG_JD<br>RX_MB_JDX<br>V exit_code: volatile int<br>dummyData: uintB[]<br>CAN0_ORED_0_7_MB_IR<br>CAN0_ORED_0_7_MB_IR<br>CAN0_ORED_0_7_MB_IR<br>CAN0_ORED_0_7_MB_IR<br>CAN0_ORED_0_7_MB_IR | QHandler(void) : void                                                                                                    |                                                                                                    | □ 授 残 ¥ ● 推 8 □ □     |

Note: Make sure FlexCAN\_0 connect to FlexCAN\_1 via physical wiring

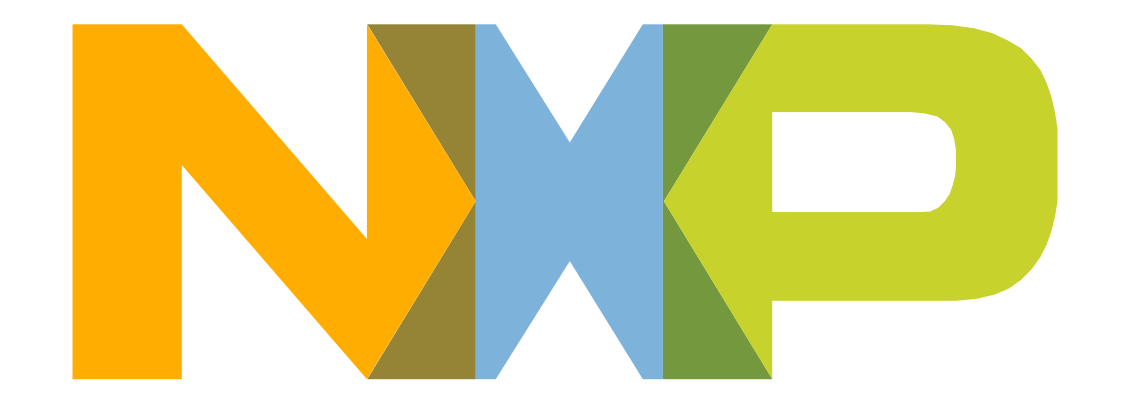

# SECURE CONNECTIONS FOR A SMARTER WORLD

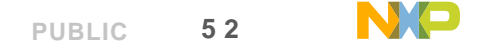

#### **LEGAL INFORMATION**

#### Definitions

**Draft** — A draft status on a document indicates that the content is still under internal review and subject to formal approval, which may result in modifications or additions. NXP Semiconductors does not give any representations or warranties as to the accuracy or completeness of information included in a draft version of a document and shall have no liability for the consequences of use of such information.

#### Disclaimers

Limited warranty and liability — Information in this document is believed to be accurate and reliable. However, NXP Semiconductors does not give any representations or warranties, expressed or implied, as to the accuracy or completeness of such information and shall have no liability for the consequences of use of such information. NXP Semiconductors takes no responsibility for the content in this document if provided by an information source outside of NXP Semiconductors.

In no event shall NXP Semiconductors be liable for any indirect, incidental, punitive, special or consequential damages (including - without limitation - lost profits, lost savings, business interruption, costs related to the removal or replacement of any products or rework charges) whether or not such damages are based on tort (including negligence), warranty, breach of contract or any other legal theory. Notwithstanding any damages that customer might incur for any reason whatsoever, NXP Semiconductors' aggregate and cumulative liability towards customer for the products described herein shall be limited in accordance with the Terms and conditions of commercial sale of NXP Semiconductors.

**Right to make changes** — NXP Semiconductors reserves the right to make changes to information published in this document, including without limitation specifications and product descriptions, at any time and without notice. This document supersedes and replaces all information supplied prior to the publication hereof.

#### **LEGAL INFORMATION**

**Applications** — Applications that are described herein for any of these products are for illustrative purposes only. NXP Semiconductors makes no representation or warranty that such applications will be suitable for the specified use without further testing or modification. Customers are responsible for the design and operation of their applications and products using NXP Semiconductors products, and NXP Semiconductors accepts no liability for any assistance with applications or customer product design. It is customer's sole responsibility to determine whether the NXP Semiconductors product is suitable and fit for the customer's applications and products planned, as well as for the planned application and use of customer's third party customer(s). Customers should provide appropriate design and operating safeguards to minimize the risks associated with their applications and products. NXP Semiconductors does not accept any liability related to any default, damage, costs or problem which is based on any weakness or default in the customer's applications or products, or the application or use by customer's third party customer is responsible for doing all necessary testing for the customer's applications and products using NXP Semiconductors products in order to avoid a default of the applications and the products or of the application or use by customer's third party customer's. NXP does not accept any liability in this respect.

**Terms and conditions of commercial sale** — NXP Semiconductors products are sold subject to the general terms and conditions of commercial sale, as published at http://www.nxp.com/profile/terms, unless otherwise agreed in a valid written individual agreement. In case an individual agreement is concluded only the terms and conditions of the respective agreement shall apply. NXP Semiconductors hereby expressly objects to applying the customer's general terms and conditions with regard to the purchase of NXP Semiconductors products by customer.

Suitability for use in automotive applications — This NXP product has been qualified for use in automotive applications. If this product is used by customer in the development of, or for incorporation into, products or services (a) used in safety critical applications or (b) in which failure could lead to death, personal injury, or severe physical or environmental damage (such products and services hereinafter referred to as "Critical Applications"), then customer makes the ultimate design decisions regarding its products and is solely responsible for compliance with all legal, regulatory, safety, and security related requirements concerning its products, regardless of any information or support that may be provided by NXP. As such, customer assumes all risk related to use of any products in Critical Applications and NXP and its suppliers shall not be liable for any such use by customer. Accordingly, customer will indemnify and hold NXP harmless from any claims, liabilities, damages and associated costs and expenses (including attorneys' fees) that NXP may incur related to customer's incorporation of any product in a Critical Application of any product in a Critical Application of any product in a Critical Application of any product in a Critical Application of any product in a Critical Application of any product in the design of the provided by the product of the provided by the provided by the pro

#### **LEGAL INFORMATION**

**Export control** — This document as well as the item(s) described herein may be subject to export control regulations. Export might require a prior authorization from competent authorities.

**Translations** — A non-English (translated) version of a document, including the legal information in that document, is for reference only. The English version shall prevail in case of any discrepancy between the translated and English versions.

**Security** — Customer understands that all NXP products may be subject to unidentified vulnerabilities or may support established security standards or specifications with known limitations. Customer is responsible for the design and operation of its applications and products throughout their lifecycles to reduce the effect of these vulnerabilities on customer's applications and products. Customer's responsibility also extends to other open and/or proprietary technologies supported by NXP products for use in customer's applications. NXP accepts no liability for any vulnerability. Customer should regularly check security updates from NXP and follow up appropriately.

Customer shall select products with security features that best meet rules, regulations, and standards of the intended application and make the ultimate design decisions regarding its products and is solely responsible for compliance with all legal, regulatory, and security related requirements concerning its products, regardless of any information or support that may be provided by NXP.

NXP has a Product Security Incident Response Team (PSIRT) (reachable at PSIRT@nxp.com) that manages the investigation, reporting, and solution release to security vulnerabilities of NXP products.

#### Trademarks

Notice: All referenced brands, product names, service names, and trademarks are the property of their respective owners. NXP — wordmark and logo are trademarks of NXP B.V.